# AKAI

# LED-TV WITH DVB-TC TUNER

# AL4008TBK

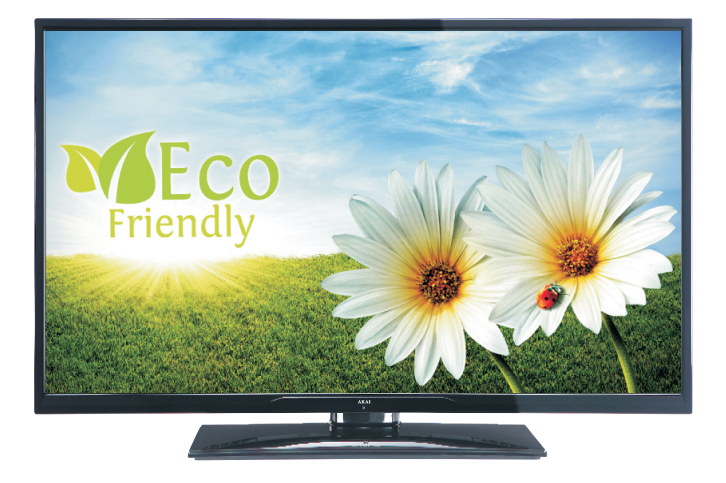

Gebrauchsanleitung Manual de instrucciones Brugsanvisning

| 1  |
|----|
| 32 |
| 63 |

# Indholdsfortegnelse

| Miljøinformation64                                  |
|-----------------------------------------------------|
| Medfølgende tilbehør65                              |
| TV - Funktioner                                     |
| Sikkerhedsforanstaltninger og vigtig information 65 |
| Oversigt over tv'et                                 |
| Tv-kontrolknapper & betjening                       |
| Fjernbetjening67                                    |
| Sæt batterierne i fjernbetjeningen 69               |
| Tilslut strøm & antenne69                           |
| Tænding og slukning 69                              |
| Førstegangsinstallation 69                          |
| Medieafspilning via USB-indgang70                   |
| Lynmenu71                                           |
| Ændring af billedstørrelse: Billedformater71        |
| Brug af kanallisten 72                              |
| Menuegenskaber og -funktioner73                     |
| Menuegenskaber og -funktioner74                     |
| Menuegenskaber og -funktioner75                     |
| Elektronisk programguide (EPG)76                    |
| Kabelforbundet forbindelse76                        |
| Trådløs forbindelse77                               |
| Anden information78                                 |
| Tilslutningsfejlfinding78                           |
| DLNA                                                |
| Internet Portal                                     |
| Digitalt tekst-tv                                   |
| Softwareopgradering 80                              |
| Kom godt i gang med Skype 82                        |
| Fejlfinding & råd87                                 |
| Licensmeddelelse                                    |
| Appendiks A: Installation af Nero MediaHome 88      |
| Appendiks B: Typiske skærmtilstande for PC-         |

| indgang                                                                 | . 89 |
|-------------------------------------------------------------------------|------|
| Appendiks C: AV- og HDMI-signalkompatibilitet<br>(typer indgangssignal) | 89   |
| Appendiks D: Understøttede filformater til USB<br>Mediebrowser          | 90   |
| Appendiks E: Understøttede DVI-opløsninger                              | . 91 |
| Specifikationer                                                         | .91  |
|                                                                         |      |

#### Strømkabel og stik

- Strømstikket skal være let tilgængeligt. Hvis der er tordenvejr eller stormvejr, eller hvis tv'et ikke skal bruges i et stykke tid (f.eks. hvis man tager væk på ferie), skal tv'et kobles fra stikkontakten.
- Placér ikke tv'et, møbler osv. på strømkablet og klem ikke kablet.
- Håndter kablet ved stikket, **tag ikke** kablet ud af tv'et ved at trække i kablet.
- Rør aldrig ved strømkablet/stikket med våde hænder, da dette kan forårsage en kortslutning eller elektrisk stød.
- Slå aldrig knude på strømkablet og bind det aldrig sammen med andre kabler. Strømkabler bør placeres således, at der ikke er fare for, at de bliver trådt på eller kan spænde ben for nogen. Et beskadiget kabel/stik kan forårsage brand eller give elektrisk stød. Hvis det er beskadiget, skal det udskiftes. Dette bør kun gøres af kvalificeret personale.

#### Fugt og vand

- Du må ikke bruge dette tv på et fugtigt sted (undgå at bruge det på badeværelset eller nær køkkenvasken)
- Udsæt ikke tv'et for regn eller vand, da det kan være farligt.
- Hvis der skulle komme faste fremmedlegemer eller væske ind i kabinettet, skal tv'et tages ud af stikkontakten og undersøges af kvalificerede personer, før det tages i brug igen.

#### Ventilation

- Sprækker og åbninger på tv'et er beregnet til ventilation og skal sikre pålidelig drift.
- For at undgå overophedning må disse åbninger ikke på nogen måde blokeres eller tildækkes.

#### Varmekilder og åben ild

- Udsæt ikke tv'et for direkte sollys eller andre varmekilder.
- Tv'et bør ikke placeres i nærheden af åben ild eller kraftige varmekilder såsom et elektrisk varmeapparat.
- Sørg for, at der ikke befinder sig åben ild, såsom tændte stearinlys, oven på tv'et.

#### Lydstyrke i hovedtelefoner

• For kraftig lyd fra øre- og hovedtelefoner kan medføre tab af hørelse. Vær forsigtig.

#### Vægmontering (ekstraudstyr)

• For at undgå skader skal tv'et monteres forsvarligt på væggen som anført i installationsvejledningen.

#### Skærm

- En gang imellem vil få ikke-aktive pixels ses på skærmen som faste blå, grønne eller røde punkter. Bemærk venligst, at dette ikke har effekt på dit produkts ydelse.
- Pas på ikke at ridse skærmen med fingernegle eller andre hårde genstande.

#### Rengøring

- Fjern ledningen fra kontakten, inden tv'et rengøres.
- Anvend ikke flydende rengøringsmidler eller rengøringsmidler på spraydåse. Brug en blød og tør klud.

#### Miljøinformation

Dette tv er udviklet til at bruge mindre energi for at skåne miljøet. Ikke alene bidrager du til at skåne miljøet, men du kan også spare penge ved at reducere elregningen takket være tv'ets energesparefunktion. Reducer energiforbruget på følgende måde:

Du kan bruge indstillingen strømsparetilstand under menuen billede. Hvis du indstiller strømsparetilstanden til Eco (øko), skifter tv'et til energisparetilstand, og dets luminansniveau vil blive reduceret til det optimale niveau. Bemærk at visse billedindstillinger ikke vil kunne ændres, når tv'et er i strømsparetilstand.

Hvis billede fra er valgt, vises meddelelsen "Skærmen slukkes om 15 sekunder" på skærmen. Vælg FORTSÆT og tryk på OK for at fortsætte. Skærmen slukkes om 15 sekunder.

## Magt Gem Mode

Når tv'et ikke er i brug, skal det slukkes eller kobles fra stikkontakten. Dette vil reducere energiforbruget.

Eco

Det anbefales kraftigt, at du aktiverer strømsparetilstanden for at nedbringe dit årlige strømforbrug.

1) Hvis tv'et ikke modtager noget indgangssignal (f.eks. fra en antenne eller HDMI-kilde) i 5 minutter, vil tv'et gå i standby. Når tv'et tændes næste gang, vil følgende besked blive vist:

#### "Standby pga. manglende signal"

Tryk på OK for at fortsætte.

 Hvis tv'et har været tændt og ikke er blevet betjent i 4 timer, vil det gå i standby. Når tv'et tændes næste gang, vil følgende besked blive vist.

#### **"Standby pga. manglende betjening"** Tryk på OK for at fortsætte.

# Medfølgende tilbehør

Fjernbetjening Batterier: 2 x AAA Brugervejledning AV-tilslutningskabel Nero Media Home CD

## **TV - Funktioner**

- Fjernbetjent farve-LED-tv.
- · Fuldt integreret digital tuner.
- HDMI Inputs (HDMI indgange) er til tilslutning af en enhed, som har et HDMI-stik.
- USB-indgang.
- 10000 programmer.
- · OSD-menusystem.
- Scartstik til eksterne enheder (eks. dvd-afspillere, video, videospil osv.).
- · Stereolydsystem.
- Tekst-tv
- · Forbindelse af høretelefoner.
- Automatisk programmeringssystem.
- · Manuel tuning.
- Automatisk slukning efter op til seks timer.
- Sleep-timer.
- Børnesikring.
- Automatisk lydløs, når der ingen udsendelse er.
- NTSC-afspilning.
- AVL (Automatisk lydstyrkegrænse).
- PLL (Frekvenssøgning).
- PC-indgang.
- Plug&Play til Windows 98, ME, 2000, XP, Vista, Windows 7.
- Spiltilstand (Game Mode) (ekstra).
- Ethernet (LAN) til internetforbindelse.
- 802.11n WiFi-support via USB-dongle (ekstra).
- DLNA.

# Sikkerhedsforanstaltninger og vigtig information

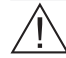

# Læs disse instruktioner omhyggeligt før installation eller betjening.

#### Klargøring

Placer tv'et på en fast overflade. Af hensyn til ventilationen skal der være mindst 10 cm fri plads hele vejen rundt om tv'et. Sæt ikke nogen genstande oven på tv'et. Brug dette apparat i moderate klimaer. Driftstemperatur og driftsluftfugtighed: 5 °C op til 45 °C, 85 % luftfugtighedsmaksimum. Bemærk: Blokér ikke ventilationsåbningerne.

#### Tiltænkt anvendelse

Dette apparat er beregnet til at modtage og vise tvprogrammer. De forskellige forbindelsesmuligheder udvider modtagelsen og viser mulige kilder (forskellige eksterne enheder). Dette apparat er kun egnet til brug indendørs på tørre steder. Dette apparat er udelukkende beregnet til privat brug og må ikke anvendes til erhvervsmæssige eller kommercielle formål. Vi fraskriver principielt ethvert ansvar, hvis apparatet ikke anvendes som tilsigtet, eller hvis der er foretaget uautoriserede ændringer af det. Hvis tv'et anvendes ved meget høje eller lave temperaturer, kan det blive beskadiget.

ADVARSEL: Lad aldrig personer (inklusive børn) med begrænsede fysiske, sansemæssige eller mentale evner eller mangel på erfaring og/ eller viden bruge elektrisk udstyr uden opsyn.

Børn vil muligvis ikke kunne forstå farerne ved forkert brug. Slugning af batterier kan være dødelig. Opbevar altid batterier utilgængeligt for små børn. Søg straks lægehjælp, hvis et batteri sluges. Hold emballagefilm utilgængeligt for børn for at undgå risikoen for kvælning.

#### Strømkilde

 Tv'et må kun anvendes med 220-240 V vekselstrøm, 50 Hz.

#### Placering af tv'et

- Lad der være mindst 10 cm fri plads hele vejen rundt om tv'et for ventilation.
- Blokér ikke ventilationsåbningerne.
- Placér ikke tv'et på skrå eller ustabile overflader, da tv'et kan vælte.
- For at forhindre beskadigelse af tv'et, **må der ikke** placeres genstande oven på tv'et.

# Oversigt over tv'et

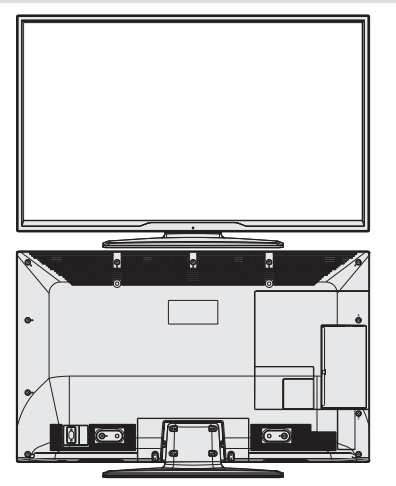

# Tv-kontrolknapper & betjening

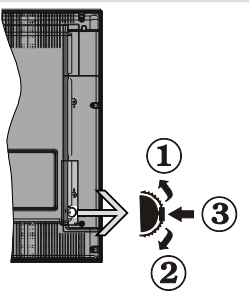

- 1. Op
- 2. Ned
- 3. Program/Lydstyrke/AV/Standby-On-knap

#### Betjening med knapperne på tv'et Indstilling af lydstyrke

 Du kan flytte knappen opad eller nedad for at ændre lydstyrken. Flyt knappen opad for at øge lydstyrken.
 Flyt knappen nedad for at sænke lydstyrken. Der vises en lydstyrkebjælke (glidebjælke) nederst på skærmen.

#### Programvalg

 Tryk først én gang på kontrolknappen for at skifte kanal. Du kan flytte knappen opad for at vælge det næste program eller flyt den nedad for at vælge det forrige program.

#### Visning af hovedmenu

• Menuskærmen kan ikke vises ved at bruge kontrolknappen.

#### **AV-funktion**

• Bliv ved med at trykke på kontrolknappen, indtil kilden OSD vises på skærmen.

## Brug af fjernbetjeningen

Tryk på knappen MENU på fjernbetjeningen for at se hovedmenuskærmen. Brug knapperne venstre eller højre til at vælge en menufane og tryk på OK for at vælge. Brug venstre/højre/op/ned til at vælge eller indstille et punkt. Tryk på knappen **BACK/EXIT** eller **MENU** for at gå ud af menuskærmen.

#### Indgangsvalg

Når de eksterne systemer er tilsluttet tv'et, kan man skifte mellem de forskellige signalkilder. Tryk

på knappen 📓 gentange gange for at vælge de forskellige kilder.

#### Ændring af kanaler og lydstyrke

Du kan skifte kanal og justere lydstyrken ved hjælp af knapperne V+/- og P+/- på fjernbetjeningen.

# Fjernbetjening

- 1. Standby
- 2. Talknapper
- 3. TV-AV / Kanalliste / DVB-T/C
- 4. Lydstyrke op/ned
- 5. Lydløs
- 6. Navigationsknapper
- 7. Tænd/sluk menu
- OK / Kanalliste (ekstra) / Hold (i tekst-tvtilstand)
- 9. Retur/Tilbage/Indeksside (i tekst-tv tilstand)
- 10. Internet
- 11. Mediebrowser
- 12. Youtube / My Button 1 (\*)
- 13. Farvede knapper
- 14. Mono/Stereo-Dual I-II / Lydsprog og undertekstsprog
- **15.** Undertekst til-fra/Undertekst (i mediebrowsertilstand)
- 16. Tilbagespoling (i mediebrowsertilstand)
- 17. Ingen funktion
- 18. Afspil (i mediebrowsertilstand)
- 19. Stop (i mediebrowsertilstand)
- 20. Pause (i mediebrowsertilstand)
- 21. Fremadspoling (i mediebrowsertilstand)
- 22. Billedstørrelse
- 23. Tekst-tv / Mix
- 24. My Button 2 (\*\*) Skifter til tv-kilde, hvis der trykkes på en anden kilde.- Skifter mellem kanallister fra DVB-T og DVB-C (hvis de er tilgængelige).
- 25. Elektronisk programguide
- 26. Luk
- 27. Lynmenu
- 28. Info / Vis (i tekst-tv-tilstand)
- 29. Program op/ned
- 30. Forrige program
- 31. AV / kildevalg

BEMÆRK: Fjernbetjeningens rækkevidde er ca. 7m/23ft.

#### Brug af My Button 1 (\*)

Denne knaps hovedfunktion er at køre Youtube-links. Hvis du ønsker at ændre denne funktion, kan du dog trykke på MY BUTTON 1 ifem sekunder, når den er på en ønsket kilde, kanal eller link, indtil beskeden "MY BUTTON ER INDSTILLET" vises på skærmen. Dette bekræfter, at den valgte MY BUTTON nu er knyttet til den valgte funktion. Bemærk, at hvis du udfører førstegangsinstallationen, vil MY BUTTON 1 blive nulstillet til sin standardfunktion.

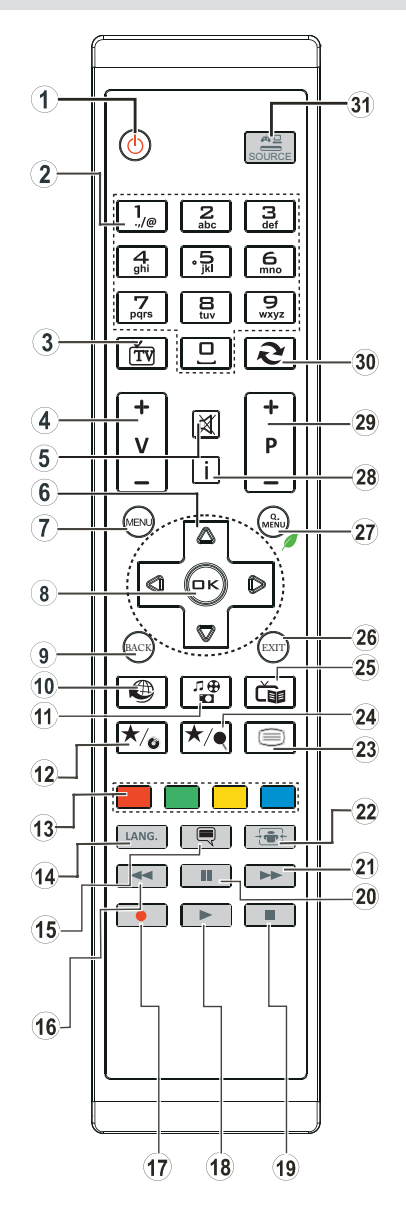

#### Brug af My Button 2 (\*\*)

Denne knaps hovedfunktion er at skifte til DVB-Tudsendelser. Men hvis du trykker på **MY BUTTON 2**i fem sekunder, kan du indstille en funktion til den som beskrevet under My Button 1.

Bemærk, at hvis du udfører førstegangsinstallationen, vil MY BUTTON 2 blive nulstillet til sin standardfunktion.

## Tilslutning

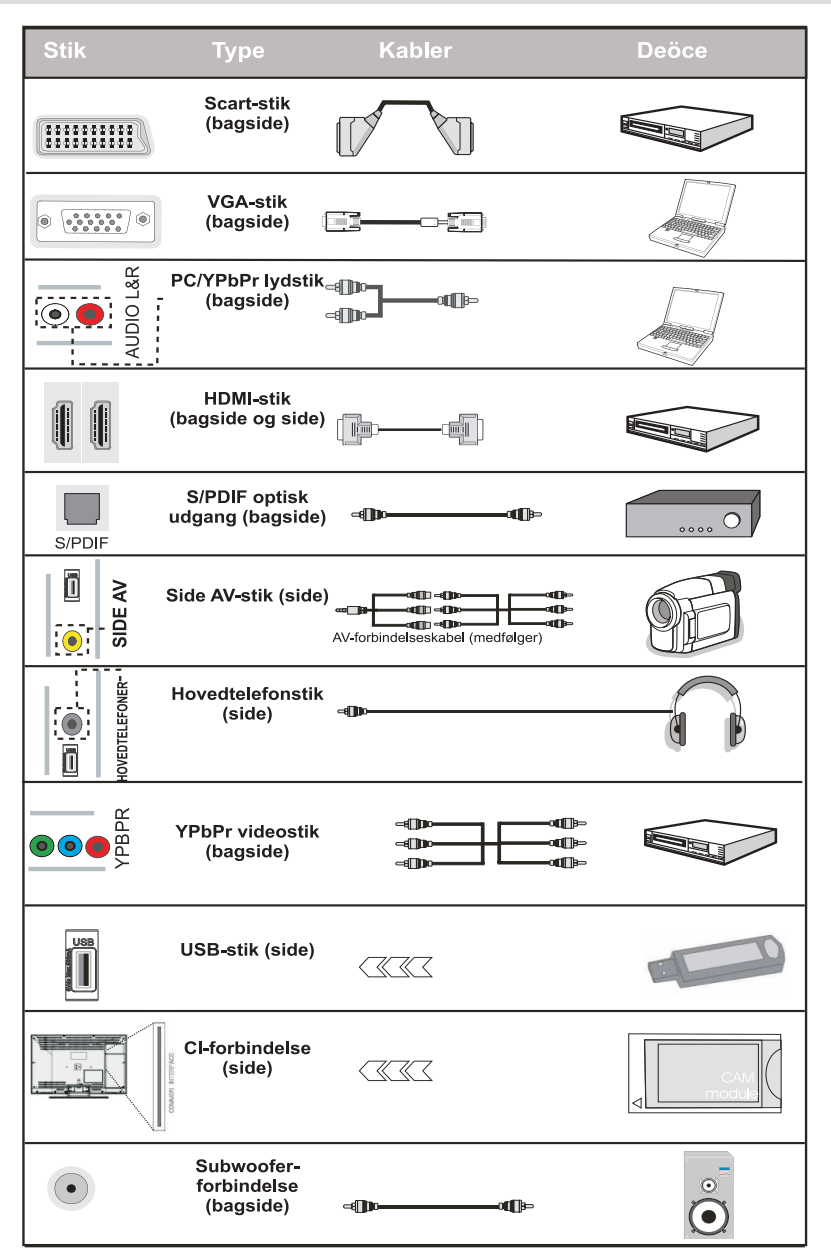

BEMÆRK: Når du tilslutter en enhed via YPbPr eller AV-indgangen i siden, skal du bruge de medfølgende tilslutningskabler for at oprette forbindelsen. Se illustrationerne ovenfor. | For at aktivere PC-lyd, skal du bruge PC/YPBPR-lydtilslutningskablets HVIDE & RØDE indgange. | Hvis en ekstern enhed er tilsluttet via SCART-stikket, vil tv'et automatisk skifte til AV-tilstand.| Ved modtagelse af DTV-kanaler (MPEG4 H.264) eller i mediabrowsertilstand vil udgangen ikke være tilgængelig via scart-stikket. | Ved brug af vægmonteringssættet (ekstraudstyr), anbefaler vi, at du sætter alle dine kabler i bag på tv'et, før det monteres på væggen. | CI-modulet må kun isættes eller fjernes, når fjernsynet er SLUKKET. Se instruktionsmanualen til modulet for detaljer omkring indstillinger.

# Sæt batterierne i fjernbetjeningen

- Løft forsigtigt dækslet på fjernbetjeningens bagside opad.
- Isæt to AAA-batterier. Sørg for at sætte batteriernes + og - ender korrekt sammen i batterirummet (vær opmærksom på korrekt polaritet).
- 3. Sæt dækslet på plads.

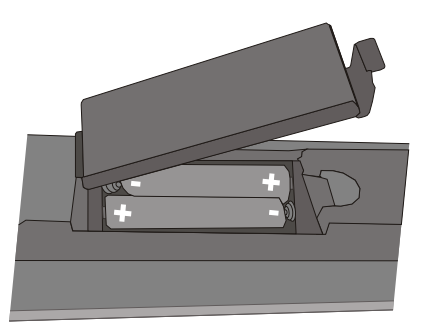

## Tilslut strøm & antenne

VIGTIGT: Tv-apparatet er designet til at køre på 220-240V vekselstrøm, 50Hz. Efter udpakning skal du lade tv-apparatet komme op på den omgivende rumtemperatur, før du tilslutter det til strømforsyningen. Sæt antennekablet i dit tv's ANT-stik.

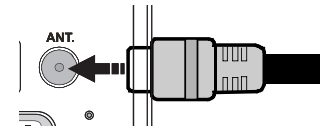

# Tænding og slukning

#### Sådan tændes der for tv'et

Slut strømkablet til strømkilden på 220-240V vekselstrøm, 50 Hz.

For at tænde tv'et fra standbytilstand skal man enten:

Trykke på knappen "'**O**'', **P+** / **P-** eller en talknap på fjernbetjeningen eller trykke på touch-knappen "**O**'' på tv'et.

#### Sådan slukkes tv'et

Tryk på knappen " $\bigcirc$ " på fjernbetjeningen eller tryk på touch-knappen  $\bigcirc$  på tv'et. Tv'et skifter nu til standbytilstand.

# For at slukke helt for tv'et skal du koble strømkablet fra strømstikket.

Bemærk: Når tv'et er i standbytilstand, kan standby-LED blinke for at indikere, at funktioner såsom standbysøgning, trådløst download eller timer er aktiveret. LED'en kan også blinke, når du tænder tv'et fra standbytilstand.

# Førstegangsinstallation

Når det tændes for første gang, vises menuen "sprogvalg". Beskeden "**Velkommen, vælg venligst sprog!**" vises, og alle sprogvalg er angivet i alfabetisk rækkefølge.

| First time installation                    |            |  |
|--------------------------------------------|------------|--|
| Hoş geldiniz, lütfen dil seçimini yapınız! | Türkçe     |  |
| Dobrodošli, izberite vaš jezik!            | Slovenski  |  |
| Välkommen, välj ditt språk!                | Svenska    |  |
| Üdvözöljük, kérjük válassza ki a nyelvet!  | Magyar     |  |
| Bem-vindo, favor selecionar seu idioma     | Português  |  |
| Tervetuloa, valitse kielesi!               | Suomi      |  |
| Velkommen, velg ditt språk!                | Norsk      |  |
| Dobro došli, molim izaberite svoj jezik!   | Hrvatski   |  |
| Príjemný deň, zvoľte si jazyk!             | Slovenčina |  |
| Vitejte, prosím zvolte svůj jazyk!         | Česky      |  |
| Velkommen, vælg venligst et sprog!         | Dansk      |  |
| Vælg sprog 💿 Indstil sprog                 |            |  |

Tryk på knappen "♥" eller "▲" for at fremhæve det ønskede sprog og tryk på knappen OK for at vælge. "Førstegangsinstallation" vises. Brug knappen "♥" eller "▶" for at vælge det ønskede land og tryk på knappen "♥" for at vælge søgetype. Brug "♥" eller "▶" til at indstille den ønskede søgetype. De tilgængelige søgetyper er digital og analog, digital alene og analog alene. Når det er indstillet, skal du trykke på "♥" for at vælge tekst-tv-sprog. Brug knappen "♥" for at vælge "tekst-tv-sprog" og vælg "scan krypterede" ved hjælp af knappen "♥" eller "♠". Du kan indstille **Scanning kodet** til **Ja**, hvis du vil skanne kodede stationer.

| Førstegangsinstallation |           |              |       |
|-------------------------|-----------|--------------|-------|
| Velkommen!              |           |              |       |
| Land                    | 4         | Norge        | •     |
| Søgningstype            |           | Kun digital  |       |
| TXT Sprog               |           | Tyrk/Græ     |       |
| Scan krypterede         |           | Ja           |       |
|                         |           |              |       |
|                         |           |              |       |
|                         |           |              |       |
|                         |           |              |       |
| 📫 Vælg indstilling 🔤    | Vælg land | 😣 Start søgn | ining |

Tryk på knappen **OK** på fjernbetjeningen for at fortsætte. Den følgende meddelelse vises på skærmen.

| Hvi: | s tv'et skal anvendes i en for | retning, skal du vælge Store Mode. |
|------|--------------------------------|------------------------------------|
| Ved  | brug i hjemmet anbefales H     | ome Mode.                          |
|      | Hjemmetilstand                 | Butikstilstand                     |

Du kan aktivere butiksfunktionen med knappen " "eller " )". Hvis butikstilstanden aktiveres, vil butiksfunktionen være tilgængelig i menuen for andre indstillinger, og dit tv's indstillinger vil blive optimeret til bedste visningskvalitet. En bekræftelsesskærm vises, når du har valgt butikstilstand. Vælg JA for at forsætte.

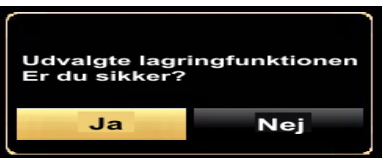

Hvis hjemmetilstand vælges, vil butikstilstand (ekstra) ikke være tilgængelig efter førstegangsinstallationen. Tryk på knappen **OK** på fjernbetjeningen for at fortsætte. Den følgende meddelelse vises på skærmen.

| Vælg ver | ligst dig | ital søgningstyp | e |
|----------|-----------|------------------|---|
| Ante     | enne      | Kabel            |   |
|          |           |                  |   |

Du skal vælge en søgetype for at søge og gemme udsendelser fra den ønskede kilde.

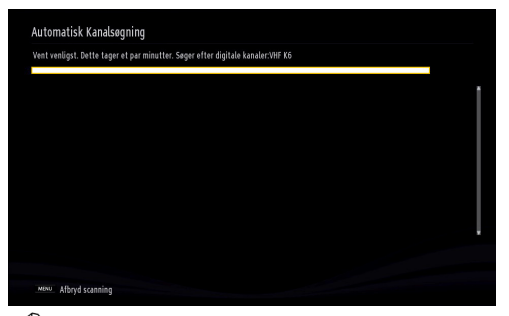

BEMÆRK: Du kan trykke på knappen MENU for at annullere.

Når alle de tilgængelige stationer er blevet gemt, vises kanallisten på skærmen. Hvis du er tilfreds med rækkefølgen af kanaler, skal du trykke på knappen **OK** for at gå ud af kanallisten og se tv.

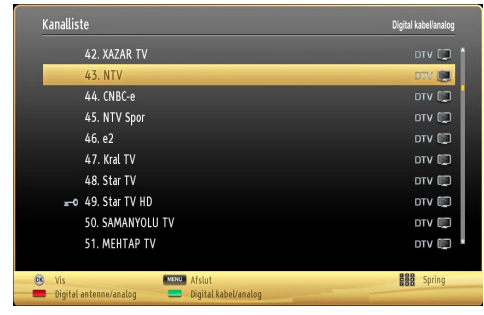

Tryk på knappen **OK** for at lukke kanallisten og se tv. (\*) LCN er det Logical Channel Number-system, der organiserer tilgængelige udsendelser i overensstemmelse med en genkendelig kanalsekvens.

#### Kabelinstallation

Hvis du vælger funktionen **KABEL** og trykker på knappen **OK** på fjernbetjeningen for at fortsætte vises følgende meddelelse på skærmen:

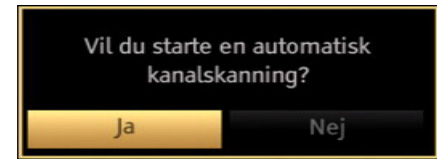

Vælg **JA** og tryk på **OK** for at fortsætte. Annullér handlingen ved at vælge **NEJ** og trykke på **OK**.

| Automatisk Kanals       | søgning                      | - |
|-------------------------|------------------------------|---|
| Startfrekvens           | < [1]14.00 MHz >             |   |
| Stopfrekvens            | 858.00 MHz                   |   |
| Søg Trin                | 8000                         |   |
|                         |                              |   |
|                         |                              |   |
|                         |                              |   |
|                         |                              |   |
|                         |                              |   |
| 09 Indtast søgefrekvens | DK Start segning MENU Afslut |   |

Du kan vælge frekvensområdet fra denne skærm. For fremhævelse af linjer, du ser, brug knappen " " eller " ".

Du kan åbne frekvensområdet manuelt med talknapperne på fjernbetjeningen.

Indstil Start- og Stopfrekvens med talknapperne på fjernbetjeningen.

Efter denne handling, kan du indstille **Søgetrin** til 8000 KHz eller 1000 KHz.

Hvis du vælger 1000 KHz, udfører tv'et søgningen detaljeret. Varigheden af søgningen vil imidlertid stige som følge heraf. Tryk på knappen **OK** for at starte den automatiske søgning, når du er færdig. Tv'et søger efter og gemmer tilgængelige udsendelser.

#### Medieafspilning via USB-indgang

Du kan forbinde et USB-harddiskdrev eller USB-nøgle til dit tv via tv'ets USB-indgange. Denne funktion tillader dig at afspille filer, der er gemt på et USBdrev. 2,5" og 3,5" (hdd med ekstern strømforsyning) eksterne harddiskdrev er understøttet.

**VIGTIGT!** Du bør lave backup af dine filer, før du foretager nogen tilslutning til tv'et for at undgå muligt datatab. Producenten kan ikke holdes ansvarlig for skadede filer eller datatab. Visse USB-enheder (MP3-afspillere) eller USB-harddiskdrev/-nøgler er muligvis ikke kompatible med dette tv. Tv'et understøtter FAT32- og NTFS-diskformattering.

# **Bemærk:**Ved formatering af en USB-harddisk, som har en filkapacitet på 1TB (terabyte) eller mere, kan der forekomme problemer med formateringsprocessen.

Hurtig til- og frakobling af USB-enheder kan være risikofyldt. Dette kan forårsage fysisk skade på USBafspillerne og på selve USB-enheden. Undlad at tage USB-modulet ud under afspilning af en fil.

#### Mediebrowsermenu

Du kan afspille billede-, musik- og filmfiler gemt på en USB-disk ved at slutte den til dit tv. Tilslut en USB-disk til en af USB-indgangene, der er placeret på siden af tv'et.

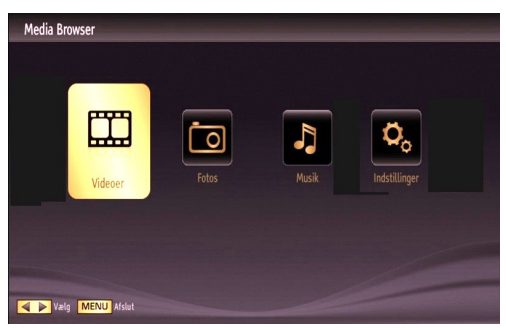

USB-indstillingen OSD vises på skærmen. Tryk på knappen **MENU** og vælg fanen mediebrowser ved hjælp af knapperne venstre/højre og **OK**. Hovedskærmen for mediebrowseren vises. Du kan se det relaterede indhold ved at vælge fanen video, musik eller billede. Følg knapangivelserne under hver enkelt på skærmmenuen for medieafspilningsfunktioner.

Tryk på knappen **MENU**, mens tv'et er i mediebrowsertilstand for at få adgang til menupunkterne billede, lyd og indstillinger. Tryk på **MENU** for at forlade skærmen.

Du kan ændre din mediebrowserindstillinger under menuen indstillinger.

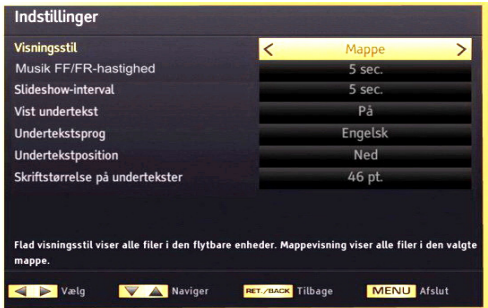

Bemærk: Hvis der er sat to USB-enheder til tv'et samtidigt, vil den USB-enhed, som først blev sluttet til tv'et, hedde USB-drev 1. Vælg drevet ved at bruge knapperne "▼" eller "▲" og tryk OK.

## Lynmenu

Menuen med lynindstillinger giver dig mulighed for at få adgang til nogle valgmuligheder hurtigt. Denne menu indeholder indstillinger for **strømsparetilstand**, **billedtilstand**, **udligner**, **favoritter** og **Sleep-timer**. Tryk på knappen **Q.MENU** på fjernbetjeningen for at se lynmenuen. Se de følgende kapitler for detaljer om de anførte funktioner.

#### Ændring af billedstørrelse: Billedformater

Programmer kan vises i forskellige billedformater afhængigt af den modtagne transmission. Du kan ændre tv'ets billedformat for at se billedet i forskellige zoom-tilstande. Tryk gentagne gange på knappen "<sup>™</sup> - (SCREEN) for at ændre billedstørrelsen. Du kan justere skærmen op eller ned ved hjælp af knapperne "▼" eller "▲", mens tv'et er i 14:9-zoom, biograf eller undertekst.

# Brug af kanallisten

| Rediger kanall | liste            |           |          |           |
|----------------|------------------|-----------|----------|-----------|
| 188. NUI       | MBER ONE TURK FM |           |          | <b>()</b> |
| 189. RAI       | DYO EGE          |           |          | (11)      |
| 190. RAI       | DYO 1            |           |          | (13)      |
| 191. TR1       | r Radyo Haber    |           |          | (D)       |
| 192. RAI       | DYO 2 (TRT FM)   |           |          | (12)      |
| 193. RAI       | DYO 4            |           |          | (12)      |
| 194. Rad       | iyo 6            |           |          | (12)      |
| 195. VOI       | r World          |           |          | (DD) -    |
| 196. TSR       | R Turkce         |           |          | 00        |
| 197. Aud       | lio Test Tone    |           |          | 0         |
| OK             | Flyt             | Slet      | Navn     | Lås       |
| Funktion       | Naviger          | Side OP/N | ED 💌 Vis |           |

Tv'et sorterer alle gemte stationer i kanallisten. Du kan redigere denne kanalliste, indstille favoritter eller indstille aktive stationer, som skal vises med kanallisteindstillingerne. Tryk på knappen **MENU** for at åbne hovedmenuen. Vælg punktet kanalliste ved hjælp af knapperne **venstre** eller **højre**. Tryk på **OK** for at se indholdet af menuen. Vælg **Rediger kanalliste** for at administrere alle gemte kanaler. Brug knapperne **Op** eller **Ned** og **OK** til at vælge **Rediger kanalliste**. Tryk på knappen **Op** eller **Ned** for at vælge den kanal, der skal behandles. Tryk på knappen **Venstre** eller **Højre** for at vælge en funktion i menuen kanalliste. Brug knapperne **P+/P-** til at flytte siden op eller ned. Tryk på **MENU** for at afslutte.

#### Sortering af kanallisten

Du kan vælge hvilke udsendelser, der skal vises på kanallisten. For at vise konkrete udsendelsestyper, skal du bruge indstillingen aktiv kanalliste. Vælg aktiv kanalliste fra kanallistemenuen med knappen "♥" eller "▲". Tryk på knappen OK for at fortsætte. Du kan vælge indstilling for udsendelsestype fra listen ved hjælp af knapperne "◀" eller "▶" og OK

# Menuegenskaber og -funktioner

| Billedmenuindhold                                                                                                    |                                                                                                    |  |
|----------------------------------------------------------------------------------------------------|----------------------------------------------------------------------------------------------------|--|
| Tilstand                                                                                                    | Du kan ændre billedtilstanden, så den passer til dine præferencer eller behov.<br>Billedtilstand kan indstilles til en af følgende: <b>Biograf</b> , <b>Spil</b> , <b>Sport</b> , <b>Dynamisk</b> og <b>Naturlig</b> .                                                                                                    |  |
| Kontrast                                                                                                    | Indstiller skærmens værdier for lys og mørke.                                                                                                    |  |
| Lysstyrke                                                                                                    | Indstiller skærmens lysstyrkeværdi.                                                                                                    |  |
| Skarphed                                                                                                    | Indstiller skarphedsværdien for de genstande, der vises på skærmen.                                                                                                    |  |
| Farve                                                                                                    | Indstiller farveværdien og justerer farverne.                                                                                                    |  |
| Power Save Mode<br>(strømsparetilstand):                                                                                                    | For at indstille strømsparetilstand til øko, billede fra og deaktiveret. Se afsnittet "Miljøinformation" i denne vejledning for yderligere oplysninger om strømsparetilstand.                                                                                                    |  |
| Baglys (ekstra)                                                                                                    | Denne indstilling styrer baglysniveauet og kan indstilles til tilstandene <b>Auto</b> ,<br><b>Maksimum</b> , <b>Minimum</b> eller <b>Energisparetilstand</b> . Baggrundslysfunktionen er<br>ikke aktiv, hvis strømsparetilstanden er sat til. Baglyset kan ikke aktiveres i VGA,<br>mediebrowsertilstand, eller mens billedtilstanden er indstillet til spil. |  |
| Støjreduktion                                                                                                    | Hvis signalet er for svagt, og der er støj på billedet, benyttes indstillingen <b>støjreduktion</b> til reduktion af støj. Støjreduktion kan indstilles til en af følgende: <b>lav</b> , <b>Medium</b> , <b>høj</b> eller <b>fra</b> .                                                                                                    |  |
|                                                                                                    | Avancerede indstillinger                                                                                                    |  |
| Dynamisk kontrast                                                                                                    | Du kan ændre kontrastforholdet med funktionen dynamisk kontrast. Dynamisk kontrast kan indstilles til en af følgende: <b>Iav</b> , <b>Medium</b> , <b>høj</b> eller <b>fra</b> .                                                                                                    |  |
| Farvetemperatur                                                                                                    | Indstiller den ønskede farvetone.                                                                                                    |  |
| Billedzoom                                                                                                    | Indstiller billedstørrelsen til Auto, 16:9, Undertekst, 14:9, 14:9 Zoom, 4:3 eller Biograf.                                                                                                    |  |
| HDMI True Black                                                                                                    | Denne funktion vil være tilgængelig i menuen billedindstillinger ved visning fra en HDMI-kilde. Du kan bruge denne funktion til at forstærke de sorte farver i billedet.                                                                                                    |  |
| Filmtilstand                                                                                                    | Film optages med et andet antal billeder per sekund end normale tv-programmer. Når du ser film, skal du aktivere denne funktion for tydeligt at kunne se scener i hurtig bevægelse.                                                                                                    |  |
| Hudfarvetone                                                                                                    | Justerer den ønskede hudfarvetone.                                                                                                    |  |
| Farveskift                                                                                                    | Indstiller den ønskede farvetone.                                                                                                    |  |
| RGB-gain                                                                                                    | Tryk på knappen <b>OK</b> for at redigere RGB-gain. Du kan konfigurere farvetemperaturens værdier med funktionen RGB-gain.                                                                                                    |  |
| Nulstilling                                                                                                    | Nulstiller billedindstillingerne til fabriksstandarderne.                                                                                                    |  |
| Autoposition (i PC-<br>tilstand)                                                                                                    | Optimerer automatisk skærmen. Tryk på <b>OK</b> for at optimere.                                                                                                    |  |
| H-position (i PC-<br>tilstand)                                                                                                    | Dette punkt rykker billedet vandret mod skærmens højre eller venstre side.                                                                                                    |  |
| V-position (i PC-<br>tilstand)                                                                                                    | Denne funktion rykker billedet lodret mod skærmens top eller bund.                                                                                                    |  |
| Pixeltakt (i PC-<br>tilstand)                                                                                                    | Pixeltakt-justeringer korrigerer interferens, der ses som lodrette bånd i pixel-<br>intensive præsentationer som regneark eller sætninger eller tekst i lille skriftstørrelse.                                                                                                    |  |
| Fase (i PC-tilstand)                                                                                                    | Afhængigt af opløsningen og scanningsfrekvensen, der indlæses i tv'et, kan der forekomme slørede eller støjende billeder på skærmen. I tilfælde af dette kan du bruge denne funktion til at få et klart billede ved at prøve dig frem.                                                                                                    |  |
| I VGA (PC) tilstand er visse ikoner i billedmenuen ikke tilgængelige. I stedet vil indstillingerne for VGA-tilstand blive tilføjet til billedindstillingerne, så længe den er i PC-tilstand. |                                                                                                    |  |

# Menuegenskaber og -funktioner

| Lydmenuindhold                     |                                                                                                    |  |
|------------------------------------|----------------------------------------------------------------------------------------------------|--|
| Lydstyrke                          | Justerer lydstyrken.                                                                                                    |  |
| Equalizer:                         | lequalizer-menuen (udligningsmenuen) kan standardindstillingerne ændres<br>til <b>Musik</b> , <b>Film</b> , <b>Tale</b> , <b>Plant</b> , <b>Klassisk</b> og <b>Personlig</b> . Tryk på knappen <b>MENU</b><br>for at vende tilbage til den forrige menu. <i>Indstillingerne i equalizer-menuen</i><br><i>kan kun ændres, når <b>Equalizer- tilstanden</b> er på <b>Personlig</b>.</i> |  |
| Balance                            | Denne indstilling benyttes til at justere balance mellem venstre og højre højttaler.                                                                                                    |  |
| Hovedtelefon                       | Indstiller lydstyrke for hovedtelefoner.                                                                                                    |  |
| Lydtilstand                        | Du kan kun vælge indstillingerne mono, stereo, dual-I eller dual-II, hvis den valgte kanal understøtter indstillingen.                                                                                                    |  |
| AVL                                | Funktionen for automatisk volumenbegrænsning justerer lyden for at opnå et fast udgangsniveau mellem programmer (eksempelvis er reklamer ofte højere end programmer).                                                                                                    |  |
| Hovedtelefoner/Lineout<br>(ekstra) | Nårdu tilslutter en ekstern forstærker til dit tv ved hjælp af hovedtelefonstikket,<br>kan du vælge denne indstilling som Lineout. Hvis du har tilsluttet<br>hovedtelefoner til tv'et, skal du indstille denne mulighed til hovedtelefoner.                                                                                                    |  |
| Dynamisk bas                       | Aktiverer eller deaktiverer den dynamiske bas.                                                                                                    |  |
| Surround-lyd (ekstra)              | Surround-lyd kan aktiveres og deaktiveres.                                                                                                    |  |
| Digital Out                        | Indstiller digital lydudgangstype.                                                                                                    |  |
|                                    | Installér og genindstil menuindhold                                                                                                    |  |
|                                    | Viser automatiske indstillingsmuligheder.                                                                                                    |  |
|                                    | Digital antenne: Søger efter og gemmer antenne DVB-stationer                                                                                                    |  |
| Automatisk                         | Digitalkabel: Søger efter og gemmer kabel DVB-stationer                                                                                                    |  |
| (genindstilling)                   | Analoge: Søger efter og gemmer analoge stationer.                                                                                                    |  |
|                                    | Digital antenne og analog: Søger efter og gemmer antenne DVB-stationer                                                                                                    |  |
|                                    | Digital kabel og analog: Søger efter og gemmer kabel-DVB- og analoge stationer.                                                                                                    |  |
| Manuel kanalscanning               | Denne funktion kan bruges til indtastning af direkte udsendelser.                                                                                                    |  |
| Analog finindstilling              | Du kan bruge denne indstilling til at finindstille analoge kanaler. Denne funktion er ikke tilgængelig, hvis der ikke er gemt nogle analoge kanaler.                                                                                                    |  |
| Førstegangsinstallation            | Sletter alle gemte kanaler og indstillinger, nulstiller tv'et til fabriksindstillingerne og starter førstegangsinstallation. Du kan følge vejledningen i afsnittet om førstegangsinstallation for mere information om denne proces.                                                                                                    |  |
| Slet serviceliste                  | (*) Denne indstilling er kun synlig, når landevalg er Danmark, Sverige, Norge eller Finland. Brug denne indstilling til at rydde de lagrede kanaler.                                                                                                    |  |

# Menuegenskaber og -funktioner

| Indstillingsmenuens indhold        |                                                                                                    |  |
|------------------------------------|----------------------------------------------------------------------------------------------------|--|
| Betinget adgang                    | Styrer moduler for betinget adgang, når tilgængelig.                                                                                                    |  |
| Sprog                              | Konfigurerer sprogindstillinger.                                                                                                    |  |
| Forældre                           | Konfigurerer indstillinger for forældrekontrol. (Standardadgangskoden kan variere afhængigt af det valgte land. Hvis du bliver bedt om at indtaste en adgangskode for at se en menu, skal du bruge en af følgende koder: 4725, 0000 eller 1234.)                                                                                                    |  |
| Timere                             | Indstiller timere til valgte programmer.                                                                                                    |  |
| Dato/Klokkeslæt                    | Indstiller dato og klokkeslæt.                                                                                                    |  |
| Kilder                             | Aktiverer eller deaktiverer valgte kildeindstillinger.                                                                                                    |  |
| Andro                              | e indstillinger: Viser tv'ets andre indstillingsmuligheder:                                                                                                    |  |
| Menu Timeout                       | Ændrer timeout-varighed for menuskærme.                                                                                                    |  |
| Skanning kodet                     | Når denne indstilling er aktiveret, kan de kodede kanaler også findes under søgeprocessen. Hvis den er indstillet til OFF (FRA), findes kodede kanaler ikke under automatisk og manuel søgning.                                                                                                    |  |
| Blå Baggrund                       | Aktiverer eller deaktiverer blå baggrundssystem, når signalet er svagt eller mangler.                                                                                                    |  |
| Softwareopgradering                | For at sikre, at dit tv altid er opdateret med den nyeste firmware. Sørg for, at tv'et er indstillet til standby med en antenne tilsluttet for at opfange over air download.                                                                                                    |  |
| Programversion                     | Viser programversion.                                                                                                    |  |
| Hørehæmmede                        | Aktiverer en særlig funktion, der sendes fra sendestationen.                                                                                                    |  |
| Lydbeskrivelse                     | Beskrivelse-i-lyd refererer til et yderligere speaker-spor for blinde og svagtsynede seere ved visuelle medier, herunder tv og film. Du kan kun bruge denne funktion, hvis sendestationen understøtter dette ekstra speaker-spor.                                                                                                    |  |
| Automatisk slukning<br>af tv       | Du kan indstille timeout-værdien til den automatiske slukningsfunktion. Når timeout-værdien er nået,og tv'et ikke anvendes i den valgte periode, vil tv'et gå i standby.                                                                                                    |  |
| Standbysøgning<br>(ekstra)         | Hvis du stiller standbysøgning på Off (fra), vil denne funktion ikke være til<br>rådighed. For at bruge standbysøgning, skal du kontrollere, at standbysøgning<br>står på On (til). Hvis standbysøgningen sættes til On, når tv'et er i<br>standbytilstand, søges der i tilgængelige programmer. Hvis tv'et finder nye<br>eller manglende programmer, vises der en menuskærm, som spørger, om<br>du ønsker at udføre ændringerne eller ej. Kanallisten vil blive opdateret og<br>ændret efter denne proces. Aktivér venligst standbysøgningsindstillingen<br>for at sætte dit tv til automatisk at opdatere sendestationens sendefrekvens,<br>udsendelsesdefinition og lignende ændringer. |  |
| Butikstilstand (ekstra)            | Hvis du viser tv'et i en butik, kan du aktivere denne funktion. Når butikstilstand er aktiveret, er nogle punkter i tv-menuen ikke tilgængelige.                                                                                                    |  |
| DLNA-renderer                      | Funktionen DLNA-renderer giver dig mulighed for at dele filer, der er gemt på din smartphone. Hvis du har en DLNA-kompatibel smartphone, og hvis den relevante software er installeret, kan du vise fotos på dit tv. Se vejledning om delingssoftware for mere information.                                                                                                    |  |
| Strømsparetilstand                 | Standby: Tv'et starter op i standbytilstand, når det tilsluttes el-nettet.<br>Sidste indstilling: Tv'et tændes, når det tilsluttes el-nettet, og den sidste<br>kanal/kilde vælges.                                                                                                    |  |
| Virtual fjernbetjening<br>(ekstra) | Aktiverer eller deaktiverer den virtuelle fjernbetjeningsfunktion.                                                                                                    |  |

# Elektronisk programguide (EPG)

Nogle, men ikke alle, kanaler sender oplysninger om aktuelle og næste programmer. Tryk på knappen " (EPG) for at se EPG-menuen.

| Programoversigt      |                        | Tor 09/08               | Tor 09/08 08:08                                                                                                |
|----------------------|------------------------|-------------------------|----------------------------------------------------------------------------------------------------|
| 0/ ATV               | 08:00                  | 09:00                   | 10:00                                                                                                    |
| 94. ATV              |                        |                         |                                                                                                    |
| SJ. A NADEK          |                        |                         |                                                                                                    |
| 96. minikaGO         |                        |                         |                                                                                                    |
| 97. YENI ASIR TV     |                        |                         |                                                                                                    |
| 98. minikaCOCUK      |                        |                         |                                                                                                    |
| 99. KANAL D          |                        |                         |                                                                                                    |
| 100. D SHOPPING      |                        |                         |                                                                                                    |
| 101. D SHOPPING      |                        |                         |                                                                                                    |
| 102. NHK WORLD TV    |                        |                         |                                                                                                    |
| 103. CARTOON NETW    |                        |                         |                                                                                                    |
|                      |                        |                         | the second second second second second second second second second second second second second second second s |
| Dag - Dag +          | 💻 Zoom 📒 Filt          | rer 🛛 🚾 Begivenhedsdeta | aljer <b>suar.</b> Vælg genre                                                                                  |
| 888 Spring 🤓 Indstil | unger 📕 Søgning 🎦 🕬 Nu |                         |                                                                                                    |

#### Op/Ned/Venstre/Højre: Naviger i EPG.

OK: Viser programindstillingerne.

INFO(i): Viser detaljeret information om det valgte program.

GRØN: Skifter til EPG-listeoversigt.

GUL: Skifter til EPG-tidslinjeoversigt.

BLA: viser filtreringsmuligheder.

#### Programindstillinger

Tryk på knappen **OK** i EPG-menuen for at åbne menuen *Hændelsesindstillinger*.

#### Valg af kanal

I EPG-menuen kan denne indstilling bruges til at skifte til den valgte kanal.

#### Indstil timer/slet timer

Efter du har valgt et program i EPG-menuen, skal du trykke på knappen **OK** og skærmen med **Valgmuligheder** bliver vist. Vælg funktionen "**Indstil timer på hændelse**" og tryk på knappen **OK**. Du kan indstille en timer til fremtidige programmer. Hvis du vil annullere en allerede indstillet timer, skal du markere det pågældende program og trykke på knappen **OK**. Vælg derefter "**Slet timer**". Timeren slettes.

## Kabelforbundet forbindelse

#### Tilslutning til et kabelforbundet netværk

For tilslutning til et kabelforbundet LAN-netværk, skal du udføre følgende trin:

• Du skal have et modem eller en router, som er sluttet til en aktiv bredbåndsforbindelse.

- Sørg for, at Nero Media Home software er installeret på din PC (for DLNA-funktionen). Se Appendiks A for mere information om installationen.
- Slut din PC til dit modem eller din router. Dette kan være en kabelforbundet eller trådløs forbindelse.
- Slut dit tv til dit modem eller din router via et ethernetkabel. Der er en LAN-port på bagsiden af dit tv.

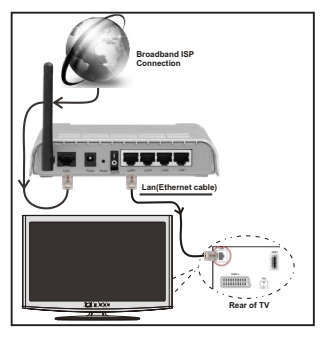

- For at få adgang til og afspille delte filer, skal du vælge mediabrowseren. Tryk på menuknappen og vælg mediebrowser ved at bruge knapperne "
  "eller ">" og tryk OK for at fortsætte. Vælg den ønskede fil og tryk på OK. Du skal altid bruge mediebrowserens skærm for at få adgang til og afspille delte netværksfiler.
- PC/HDD/Media Player eller andre enheder, der er DLNA 1.5 kompatible, bør være forbundet med kabel for højere afspilningskvalitet.

#### Vejledning til konfiguration af kabelindstillingerne er beskrevet i afsnittet Network Settings (netværksindstillinger) i menuen Settings (indstillinger).

 Du vil måske være i stand til at forbinde dit tv til dit LAN-netværk, afhængigt af dit netværks konfiguration. I et sådant tilfælde skal du bruge et ethernet-kabel til at tilslutte dit tv direkte til netværkets stikkontakt.

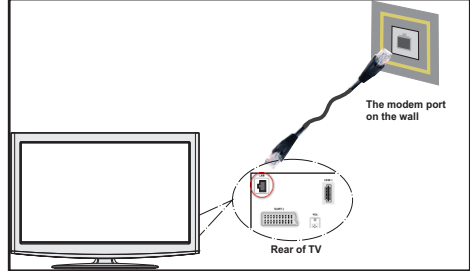

# Konfiguration af kabelforbundne enhedsindstillinger

Netværkstypen kan vælges som kabelforbundet eller trådløs enhed i overensstemmelse med den aktive forbindelse til tv'et. Indstil denne til "kabelforbundet", hvis du forbinder ved brug af et ethernet-kabel.

| Netværksindstillinger           |                                    |  |  |  |  |
|---------------------------------|------------------------------------|--|--|--|--|
| Netværkstype                    | <ul> <li>Kabelenhed</li> </ul>     |  |  |  |  |
| Konfigurationsstatus            | Forbundet                          |  |  |  |  |
| IP-adresse                      | 192.168.0.74                       |  |  |  |  |
|                                 |                                    |  |  |  |  |
|                                 |                                    |  |  |  |  |
|                                 |                                    |  |  |  |  |
|                                 |                                    |  |  |  |  |
|                                 |                                    |  |  |  |  |
| Aktiver/deaktiver     Avanceret | ilbage 💻 Test af internethastighed |  |  |  |  |

#### Konfigurationsstatus

Dette afsnit viser status for forbindelsen. Vælg forbundet, hvis du ønsker at aktivere en forbindelse. Markér som **Ikke tilsluttet** for at afslutte en aktiv forbindelse.

#### **IP-adresse**

Hvis en aktiv forbindelse er tilgængelig, vil IPadressen blive vist i denne sektion. Hvis du vil konfigurere IP-adressens indstillinger, skal du trykke på den **GRØNNE** knap og skifte til avanceret tilstand.

#### Konfiguration af Wired Network Settings (indstillinger for kabelforbundet netværk) i avanceret tilstand

Når du har trykket på den **GRØNNE** knap, vil avanceret tilstand blive tilgængelig. Under avanceret tilstand skal du trykke på den **RØDE** knap for at redigere indstillinger. Når du er færdig, skal du trykke **OK** for at gemme og trykke på **RETUR/BACK** for at annullere

#### Trådløs forbindelse

#### Tilslutning til et trådløst netværk

**VIGTIGT**: En USB-dongle (medfølger ikke)er nødvendig for brugen af trådløse netværksfunktioner.

 For at bruge dit tv til dit trådløse netværk, skal du bruge en trådløs USB-dongle. For at gøre dit modems SSID synlig, skal du ændre dine SSIDindstillinger via modemmets software. Tv'et kan ikke oprette forbindelse til netværk med skjult SSID.

# For tilslutning til et kabelforbundet LAN-netværk, skal du udføre følgende trin:

- 1. Sørg for, at Nero Media Home software er installeret på din PC (For DLNA-funktion).
- 2. Herefter skal du forbinde den trådløse adapter til en af USB-indgangene på tv'et.
- 3. For at konfigurere dine indstillinger for trådløst netværk henvises til afsnittet netværksindstillinger i denne manual.

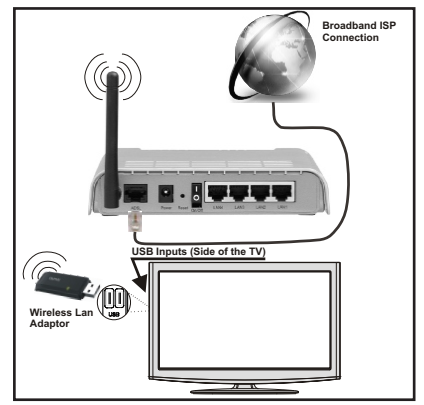

- En trådløs N-router (IEEE 802.11a/b/g/n) med simultan 2,4 og 5 GHz-bånd er udviklet til at øge båndbredden. Disse er optimeret for en lettere og hurtigere HD-streaming af videoer, filoverførsler og trådløs gaming.
- Brug en LAN-forbindelse for hurtigere fildeling mellem andre enheder såsom computere.
- Hyppigheden og kanalen varierer afhængigt af området.
- Transmissionshastigheden varierer afhængigt af afstanden og antallet af forhindringer mellem transmissionsprodukterne, konfigurationen af disse produkter, radiobølgeforholdene, ledningstrafik og de produkter, du bruger. Transmissionen kan også falde ud eller blive afbrudt afhængigt af radiobølgeforhold, DECT-telefoner eller andre WiFi 11b-apparater. Standardværdierne for overførselshastigheden er de teoretiske maksimumværdier for de trådløse standarder. De er ikke de faktiske hastigheder på datatransmission.
- Den placering, hvor overførslen er mest effektiv, varierer afhængigt af brugsmiljøet.
- Den trådløse LAN-adapter skal tilsluttes direkte til tv'ets USB-port. USB-hubs understøttes ikke.
- Vejledning til konfiguration af kabelindstillingerne er beskrevet i afsnittet netværksindstillinger i menuen indstillinger.
- Wireless LAN-adapter understøtter 802,11 a, b, g og n-type modemmer. Det anbefales kraftigt, at du bruger IEEE 802.11n-kommunikationsprotokollen for at undgå eventuelle problemer, mens du ser videoer.
- Brug de andre USB-indgange, hvis du oplever problemer med lyd-/videovirkningsgrad.
- Du skal ændre dit modems SSID, når der er andre modemmer i nærheden med samme SSID. Ellers kan det støde på forbindelsesproblemer. Brug en kabelforbundet forbindelse i stedet, hvis du oplever problemer med den trådløse forbindelse.

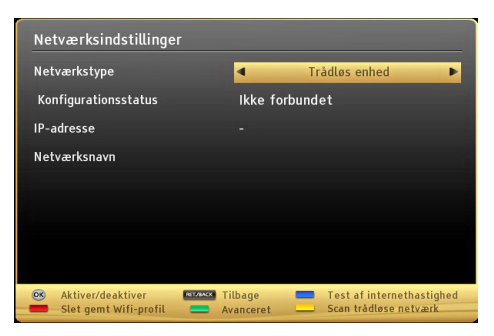

Wi-Fi-funktionerne aktiveres ved at tilslutte Wi-Fidonglen til en af USB-portene.

Tryk på den **GULE** knap for at scanne trådløst netværk fra menuen netværksindstillinger. En liste over tilgængelige netværk vises. Vælg dit ønskede netværk fra listen.

#### **Bemærk:** Hvis modemmet understøtter N-tilstand, skal du ændre indstillingerne for N-tilstanden.

Hvis det valgte netværk er beskyttet med en adgangskode, kan du indtaste den rigtige kode ved at bruge det virtuelle tastatur. Du kan bruge dette tastatur via **navigationsknapperne** "◀" eller "▶", "▼" eller "

#### ▲") og knappen **OK** på fjernbetjeningen.

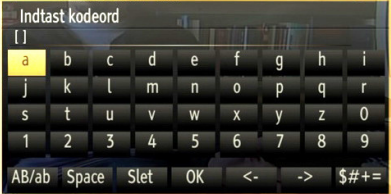

Vent, indtil IP-adressen vises på skærmen.

Tryk på den **GRØNNE** knap for at skifte til avanceret tilstand og tryk derefter på knappen **OK** for at redigere indstillinger. Det betyder, at forbindelsen nu er etableret. Hvis du vil afbryde forbindelsen til et trådløst netværk, skal du fremhæve **Konfigurationsstatus** og trykke på **OK**.

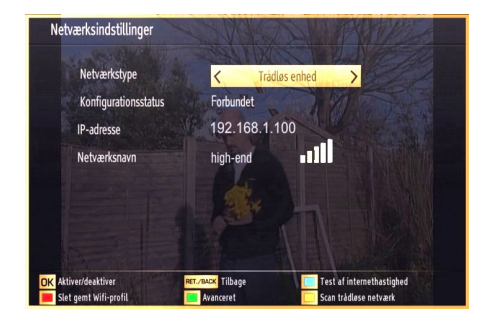

Du kan navigere mellem faner ved at trykke på venstre-/højreknapper. Hjælpebjælken nederst i dialogboksen viser funktioner, du kan bruge. Tryk på den **BLÅ** knap for at kontrollere hastigheden på din internetforbindelse.

Du kan kontrollere signalstyrken ved at bruge menuen netværksindstillinger til den trådløse enhedstilstand.

#### Anden information

Konfigurationsstatus: Viser wi-fi-status som tilsluttet eller ikke tilsluttet.

IP-adresse: Viser den aktuelle IP-adresse.

Netværksnavn: Navnet på det tilsluttede netværk vil blive vist.

#### Sletning af gemte WiFi-profiler

Gemte profiler vil blive slettet, hvis du trykker på den røde knap, mens det trådløse enhedsvalg OSD vises på skærmen.

#### Tilslutning til din mobiltelefon via WiFi

Hvis din mobiltelefon har WiFi-funktion, kan du tilslutte din mobiltelefon til dit tv ved hjælp af WiFiforbindelse via en router for at afspille indhold fra din telefon. Til dette skal din mobiltelefon have en relevant delingssoftware.

- Opret forbindelse til din router ifølge trinene angivet ovenfor i afsnittet trådløs forbindelse.
- Bagefter skal du forbinde din mobiltelefon med routeren og derefter aktivere deling af software på din mobiltelefon. Vælg derefter filer, som du gerne vil dele med dit tv.
- Hvis forbindelsen er etableret korrekt, bør du nu få adgang til de delte filer på din mobiltelefon via mediebrowseren i dit tv.
- Åbn mediebrowsermenuen for at se afspilningsenhedens OSD-valg. Vælg din mobiltelefon og tryk på knappen OK for at fortsætte.

**Bemærk:** Denne funktion understøttes muligvis ikke af alle mobiltelefoner.

## Tilslutningsfejlfinding

#### Trådløst netværk ikke tilgængeligt

- Sørg for, at dit netværks firewalls tillader tv'ets trådløse forbindelse.
- Sørg for, at USB-WiFi-donglen (medfølger ikke) er sluttet ordentligt til.
- Hvis det trådløse netværk ikke fungerer korrekt, skal du prøve at bruge dit hjems kabelforsynede netværk. Se kapitlet Wired Connection (kabelforbundet forbindelse) for flere oplysninger om processen.

Hvis tv'et ikke fungerer ved hjælp af kabelforbindelsen, skal du kontrollere modemmet (routeren). Hvis

routeren ikke er fejlbehæftet, skal du kontrollere dit modems internetforbindelse.

Prøv at søge efter trådløse netværk igen via skærmen med netværksindstillinger.

#### Forbindelsen er langsom

Se brugervejledningen til dit trådløse modem for at få oplysninger om det interne service-område, forbindelseshastighed, signalkvalitet og andre indstillinger. Du skal have en højhastighedsforbindelse til dit modem.

# Forstyrrelse under afspilningen eller langsomme reaktioner

I så fald kan du forsøge følgende:

Hold mindst tre meters afstand fra mikrobølgeovne, mobiltelefoner, Bluetooth-enheder eller andre Wi-Fikompatible enheder. Prøv at ændre den aktive kanal på WLAN-routeren.

#### Brug af DLNA-netværkstjeneste

DLNA (Digital Living Network Alliance) er en standard, der letter visningsprocessen for digital elektronik og gør det mere bekvemt at bruge på et hjemmenetværk. For yderligere information, besøg www.dlna.org.

Med DLNA-standard kan du få vist og afspille billeder, musik og videoer lagret i DLNA-medieserveren, som er tilsluttet til dit hjemmenetværk.

#### 1. Installation af Nero Media Home

DLNA-funktionen kan ikke anvendes, hvis serverprogrammet ikke er installeret på din PC. Klargør din PC med det medfølgende Nero Media Home-programmel. *For mere information om installation, henvises der til appendiks H.* 

#### 2. Tilslutning til et kabelforbundet eller trådløst netværk

Se kapitlet netværksindstillinger for detaljeret konfigurationsinformation.

# Afspilning af delte filer via mediebrowseren

Vælg **Mediebrowser**ved at bruge knapperne "◄" eller "▶" fra hovedmenuen og tryk på **OK**. Mediebrowseren vises derefter.

# DLNA

DLNA-support er kun tilgængelig i tilstanden mediebrowsermappe. For at aktivere mappetilstanden skal du gå til fanen *Indstillinger* på mediebrowserens hovedskærm og trykke på OK. Under indstillingsmuligheder skal du fremhæve *Visningsstil* og skifte til *Mappe* ved hjælp af knapperne "◀" eller " ▶". Vælg den ønskede medietype og tryk på OK.

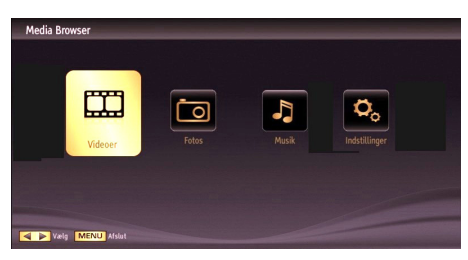

Hvis delingskonfigurationer er indstillet korrekt, vises følgende OSD-besked på displayet efter valget af den ønskede medietype. Vælg **OK** for at vise valgte netværk eller USB-hukommelsens indhold. Hvis du ønsker at opdatere listen over enheder, skal du trykke på den **GRØNNE** knap. Du kan trykke på **MENU** for at afslutte.

| Valg af Enh | ed             |             |   |
|-------------|----------------|-------------|---|
| erdinar     | Nero MediaHome | 4 (IPTVSRV) | Ĩ |
| Gidnar      | Nero MediaHome | 4           | × |
| E Refresh   | OK Vælg        | MENU Afslut |   |

Hvis tilgængelige netværk bliver fundet, vil de blive vist på denne skærm. Vælg den medieserver eller det netværk, som du ønsker at oprette forbindelse til ved at anvende knapperne "▼" eller "▲" og tryk på OK.

Hvis du vælger medietypen **Video** og vælger en enhed fra valgmenuen, vil en ny menu blive vist på skærmen som vist nedenfor:

| Videoer |             | Media Brows                    |
|---------|-------------|--------------------------------|
|         |             |                                |
| 5       | All Media   |                                |
| 5       | Music       |                                |
| 5       | Photos      |                                |
| 5       | Videos      |                                |
| 5       | Collections | All Media                      |
|         |             |                                |
|         |             |                                |
|         |             |                                |
|         |             |                                |
|         |             | erdina Nara Nadialiama 6 🔛 🕰 🛙 |
|         |             |                                |

Vælg **Videoer** fra dette skærmbillede for at se alle de tilgængelige videofiler fra det valgte netværk.

Hvis du vil afspille andre medietyper fra dette skærmbillede, skal du gå tilbage til mediebrowserens hovedskærm og vælge den ønskede medietype og derefter vælge netværk igen. Der henvises til afsnittet om USB-afspilning via mediebrowser for yderligere information om filafspilning.

Undertekstfiler fungerer ikke, hvis du ser video fra dit netværk via DLNA.

Du kan kun tilslutte kun ét tv med DLNA til samme netværk. Hvis der opstår et problem med DLNAnetværket, skal du slukke for dit tv på stikkontakten og tænde det igen. Trick-funktion og spring understøttes ikke med DLNA-funktion.

**Bemærk:** Der kan være nogle PC'er der kan ikke være i stand til at udnytte DLNA-funktionen på grund af administrator- og sikkerhedsindstillinger (såsom virksomheds-pc'er).

For at opnå den bedste hjemmenetværkstreaming med dette tv, skal den medfølgende Nero-software installeres.

#### **Internet Portal**

Sørg for, at tv'et er tilsluttet en kabelforbundet/trådløs internetforbindelse. Når forbindelsen er etableret, kan du vælge eller se portalmuligheder.

Bemærk: Det er nødvendigt at have en bredbåndsforbindelse for at opnå et billede af høj kvalitet. Sørg for, at internetforbindelsen er oprettet korrekt. Du skal indstille data for land og sprog korrekt under førstegangsinstallation, for at internetportalen fungerer korrekt.

Tryk på kanppen "(🕲)" på din fjernbetjening for at se portalapplikationens muligheder. Applikationsmulighederne vises på en måde svarende til templaten nedenfor.

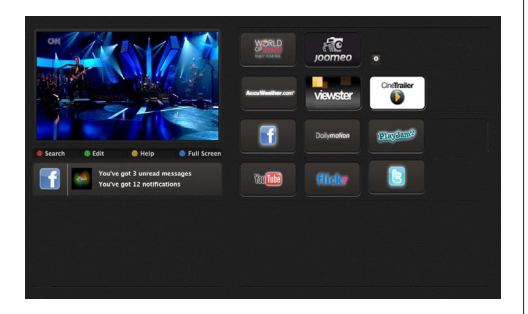

"Bemærkning vedrørende PIP-vindue

Hvis du skifter til portaltilstand, mens du ser tv-kanaler, vil det aktuelle program vises i PIP-vinduet. Du kan skifte kanaler ved hjælp knapperne P+/P-.

Nuværende HDMI-indhold vil blive vist i PIP-vinduet, hvis du skifter til portaltilstand, mens du ser tv via en HDMI-kilde.

Brug knapperne ◀" eller "▶", "▼" eller "▲" til at navigere mellem punkterne på portalskærmen. Tryk på knappen OK for at bekræfte dit valg. Tryk på knappen BACK for at gå til det forrige skærmbillede.

Tryk på knappen EXIT for at afslutte internetportaltilstanden."

# **Digitalt tekst-tv**

Tryk på knappen "**(**). Digitale tekst-tv-oplysninger vises. Betjenes via de farvede knapper, markørknapperne og **OK**-knappen.

Betjeningsmetoden kan variere afhængig af indholdet af det digitale tekst-tv. Følg de anvisninger, der vises på digitalt tekst-tv.

Hvis du trykker på knappen "
"
"
igen, vender tv-et tilbage til tv-udsendelsen.

#### Softwareopgradering

Dit tv kan finde og køre nye softwareopdateringer automatisk via antennesignalet eller via internettet.

#### Baggrundssøgning og opgraderingsfunktion

Mens tv'et er forbundet til internettet, og hvis ny software er fundet, henter det opgraderingerne automatisk, når tv'et næste gang tændes fra standby.

#### KI. 03.00-søgning og opgraderingsfunktion

Menstv'etersluttettil etantennesignal. Hvis **Automatisk** søgning i menuen **Opgraderingsfunktioner** er sat til, aktiveres tv'et kl. 03.00 og søger efter nye softwareopgraderinger på kanaltransmissionerne. Hvis der findes ny software, som bliver installeret, åbnes tv'et med den nye softwareversion, næste gang det tændes.

**Bemærk.** Hvis tv'et ikke genstarter inden for 2 minutter, skal strømmen kobles fra i 10 minutter og derefter kobles til igen.

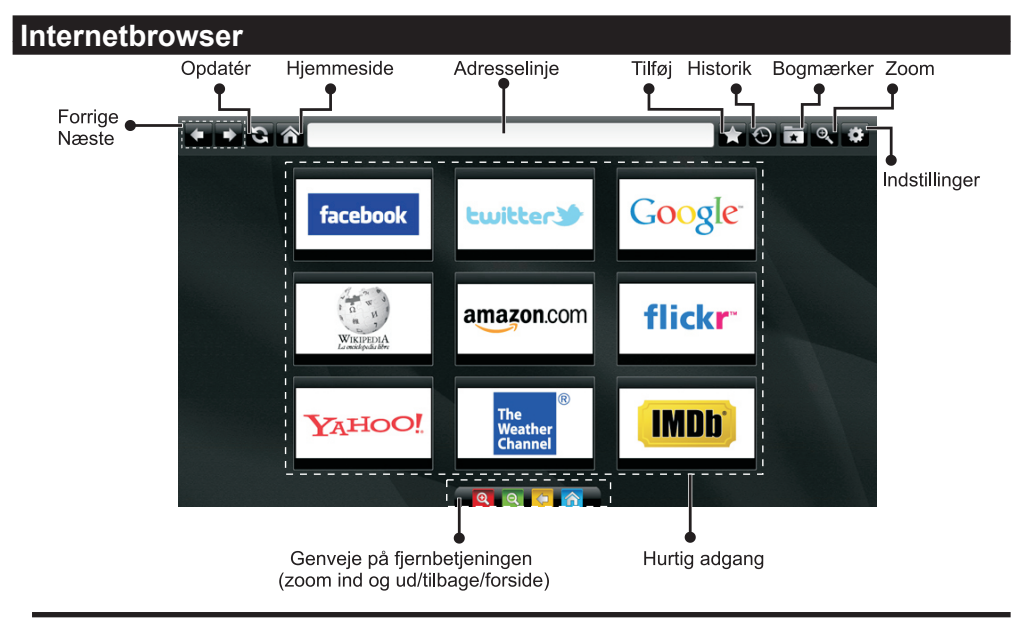

# Hvis du vil bruge browseren, skal internetbrowserfunktionen aktiveres i portalafsnittet.

- For at navigere rundt i webbrowseren skal du bruge piletasterne på fjernbetjeningen. Tryk på OK for at fortsætte.
- Efter førstegangsinstallationen vil foruddefinerede hjemmesider og logoer vises på en side for hurtig adgang. Mens den ønskede webside vises, skal du vælge hurtig adgang i menuen tilføj.
- Hvis du ønsker at tilføje til favoritter, skal du vælge dette element, mens den ønskede webside er på skærmen.

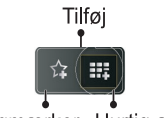

Bogmærker Hurtig adgang

• Du kan navigere rundt i webbrowseren på tre måder. Først skal du indtaste en URL i adresselinjen.

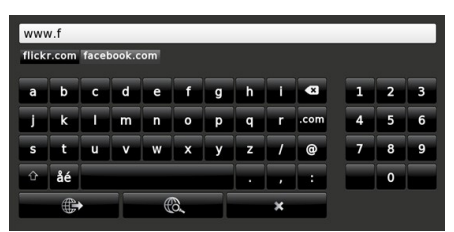

 Du kan søge på søgeord ved at klikke på søgeknappen i adressedialogfeltet eller ved blot at klikke på links.

- Når du scroller markøren ned til midten af skærmen, vil fjernbetjeningens genveje blive vist.
- Brug zoom-sektionen til at zoome ind eller ud.
- Du kan slette cookies eller slette al browserdata via indstillingsmenuen.
- USB-mus er understøttet via USB-indgange. Du kan bruge denne type mus til din internetbrowser.
- For at se historik skal du klikke på historikknappen. Sletning af historik er mulig i denne menu. For at slette historik skal du klikke på dette felt.

| 🕙 History     |                          | Clear History |
|---------------|--------------------------|---------------|
| Access Date   | Item                     |               |
| 1) 09-08-2012 | http://imdb.com/         |               |
| 2) 09-08-2012 | Wikipedia                |               |
| 3) 09-08-2012 | http://wikipedia.com/    |               |
| 4) 09-08-2012 | Google                   |               |
| 5) 09-08-2012 | http://google.com/       |               |
| 6) 09-08-2012 | http://www.facebook.com/ |               |
| 7) 09-08-2012 | http://facebook.com/     |               |
| 8) 09-08-2012 | Yahoo!                   |               |
| 9) 09-08-2012 | http://yahoo.com/        |               |
|               |                          | -             |

- · Multifanefunktion kan ikke anvendes.
- Nogle internetsider inkluderer flash-indhold. Denne type indhold understøttes ikke af browseren.
- Dit tv understøtter ikke nogen form for download. Af denne grund kan du ikke downloade nogen filer.

# Kom godt i gang med Skype

Foretag taleopkald og videoopkald med Skype på dit tv. Vælg Skypefunktionen i portalafsnittet for at starte samtalen.

Følg anvisningerne på skærmen for at betjene de relaterede funktioner.

#### **BEMÆRK**

- Tilslut dit understøttede web-kamera direkte til USB-porten på dit tv.
- Hvis kameraet ikke fungerer korrekt, skal du slukke og frakoble tv'et. Tilslut dit kamera igen.
- Så snart tv'et slukkes, kobler Skype fra.
- · Stemmeniveau og lydkvalitet påvirkes af ekstern støj.
- · Opkaldskvalitet kan ændre sig i overensstemmelse med den trådløse forbindelse.
- · Besøg www.skype.com for at få mere information og for læse brugsbetingelser for Skype.
- · Hvis Skype slettes, slettes gemte oplysninger (Historie og Valg).
- Tv'et skal være tilsluttet et netværk for at få forbindelse til Skype.
- Ringetonen ringer, når nogen ringer til dig, mens du ser tv eller betjener Skype-applikationen.
- Kun Skype-version 4.2 eller nyere er understøttet af Windows-baserede PC'er.
- Kun Skype-version 5.0 eller nyere er understøttet af Macintosh-PC'er.
- · Skype er ikke understøttet af Linux-baserede PC'er.
- En advarselsmeddelelse vises, hvis ny software er fundet, mens Skype starter.
- Skype-kamera (kan købes separat) skal kunne anvendes til en kabelforbundet Skype-funktion. Hvis du ikke allerede har et, kan du købe et af markedets kompatible kameraer.

Bemærk: Når du tænder for tv'et, og hvis der ingen brugere er defineret for Skype, vises meddelelsen i skærmens side.

Licensmeddelelse

Skype er et varemærke tilhørende Skype eller dets tilknyttede selskaber. Dette produkt/applikation ikke er blevet godkendt eller støttet af Skype, Skype Communications S.a.r.I. eller nogen af dets tilknyttede selskaber.

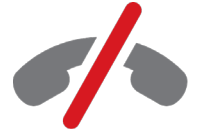

**No emergency calls with Skype** Skype is not a replacement for your ordinary telepho and can't be used for emergency calling.

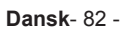

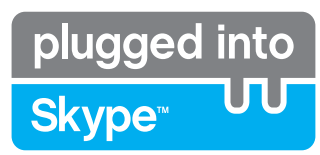

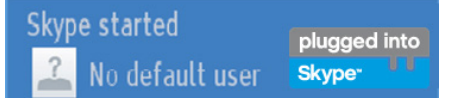

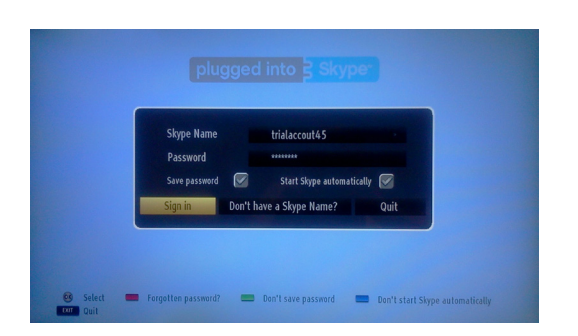

Hvis du ikke har en Skype-konto, kan du oprette en med denne menu. Hvis du allerede har en Skype-konto, skal du indtaste navn og adgangskode korrekt. Vælg log ind og tryk OK.

Hvis du har en Skype-konto, og du har glemt din adgangskode, skal du trykke på den røde knap for at se skærmen for ændring af adgangskode.

Når du er logget ind på din konto, vil dialogboksen med kontaktlisten blive vist.

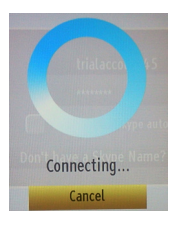

plugged into

Skype<sup>™</sup>

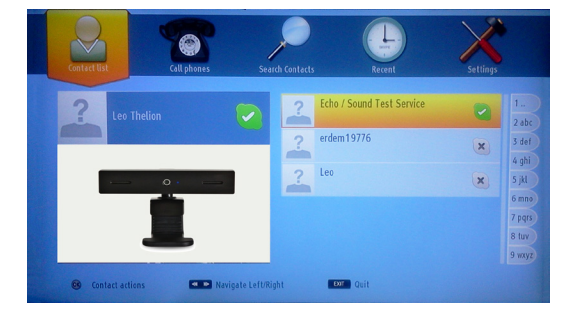

V

Du kan gennemgå din kontaktliste i højre side af skærmen. Dit Skype-navn og statusbesked og din kameraforhåndsvisning (hvis tilsluttet) vil blive vist i venstre side af skærmen.

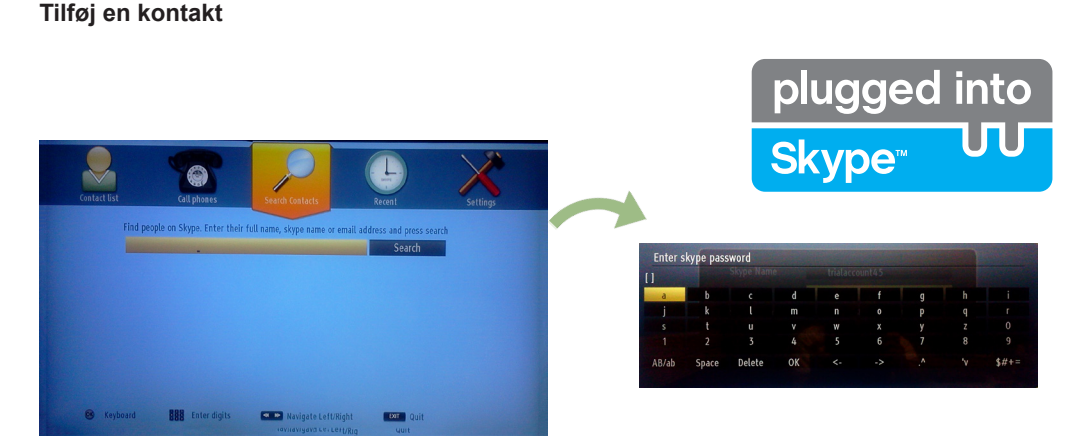

Ved at trykke på knappen < 🛰 vælges kontaktsøgefunktionen. Indtast fulde navn, Skype-navn eller e-mailadresse for at finde og tilføje en kontakt.

Brug fjernbetjeningen eller det virtuelle tastatur til at indtaste søgeord.

#### Seneste historik

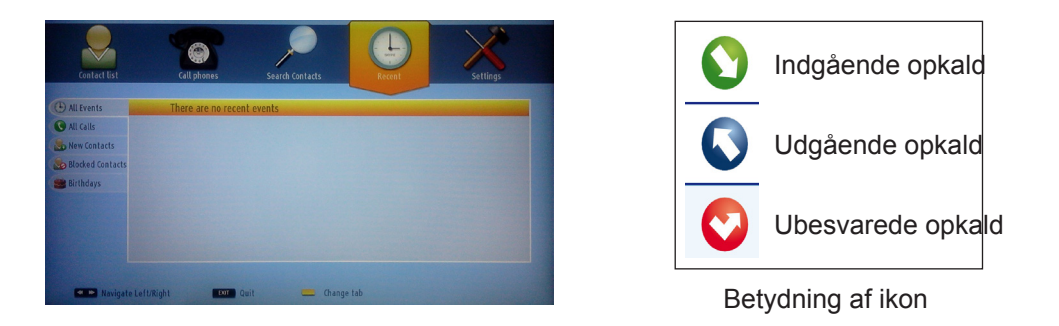

Skype-historikken kan ses i dette afsnit. For at se seneste historik skal du bruge knapperne P+ og P-. Hvis du vil slette samtaler, skal du trykke på den røde knap. Når du har trykket på knappen OK, vil kontaktoversigten blive vist. Profilinformation kan også blive vist i dette afsnit.

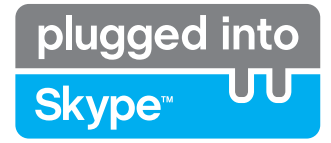

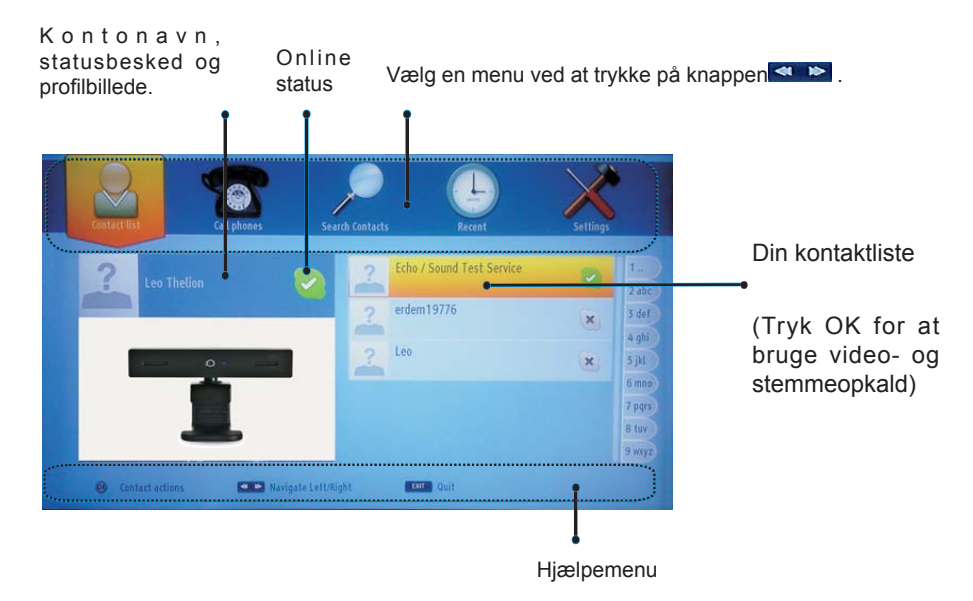

Vælg en person fra listen over kontaktpersoner og tryk på OK. Vælg en handling på listen og tryk derefter på OK for at starte den valgte proces. Stemme- og videoopkald er klar til brug.

Hvis funktionen er tilgængelig, vil du se en miniaturevisning af din og den anden persons profil.

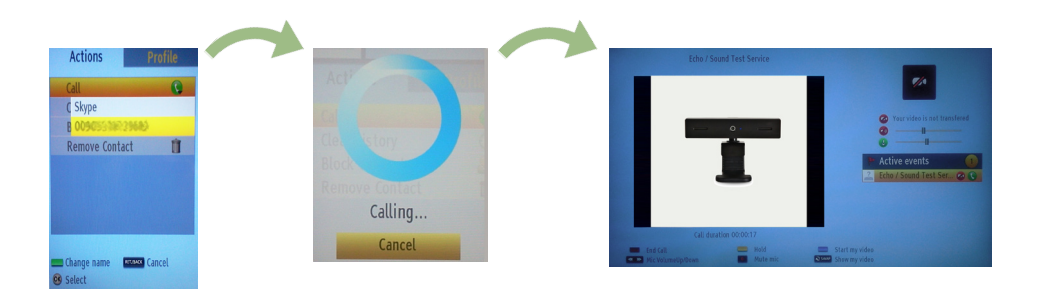

Mens samtalen er aktiveret, kan du slukke mikrofonen eller sætte personen på hold. For at slutte samtale skal du trykke på den røde knap.

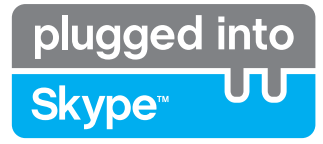

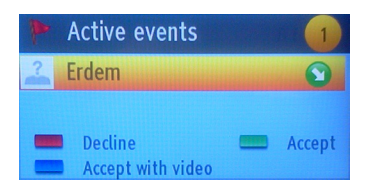

Dialogen fra indgående opkald vises, når du er logget på Skype, og andre brugere ringer til dig.

En lille dialogboks vises i nederste højre hjørne af tv-skærmen, uanset om brugeren ser tv eller browser gennem Skype. Brug knappen på fjernbetjeningen og vælg din handling.

#### Opkald til telefoner

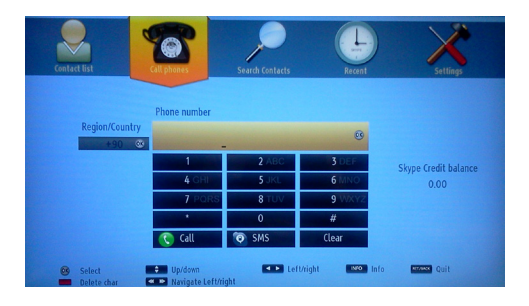

Der er mulighed for at ringe til telefoner, hvis du har Skype-kredit. Du skal starte med at købe kredit. Bagefter skal du vælge et land og derefter indtaste et telefonnummer, som du ønsker at ringe til.

Det indtastede telefonnummer kan gemmes ved at trykke på den gule knap. Tryk på den grønne knap for at starte samtalen.

#### Indstillinger

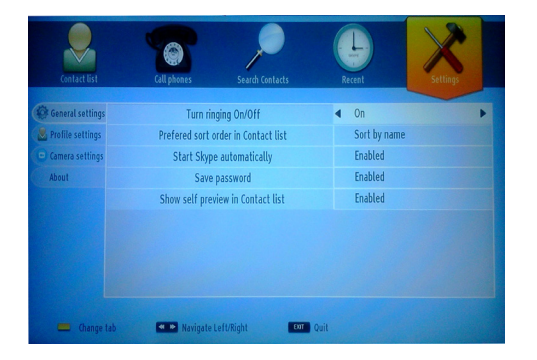

Alle dine Skype-indstillinger kan ændres ved at bruge menuen indstillinger. Brug venligst knapperne P+ og P- på fjernbetjeningen til at køre op eller ned. Du skal først vælge en indstilling. Ændrer den valgte indstilling ved at trykke på navigationsknapperne.

Find vilkår og betingelser for Skype i afsnittet "Om" . Læs venligst denne information omhyggeligt.

# Fejlfinding & råd

#### Billedpersistens - spøgelsesbilleder

Bemærk, at spøgelsesbilleder kan opstå på grund af persistente billeder. Billedpersistens på LCD/LED-TV kan forsvinde efter kort tid. Prøv at slukke for fjernsynet i et stykke tid. For at undgå dette skal man ikke benytte still-billeder i længere perioder.

#### Ingen strøm

Hvis dit tv ikke har strøm, skal du kontrollere, at strømstikket er sluttet til stikkontakten.

#### Dårligt billede

- 1. Har du valgt det rigtige tv-system?
- Er tv'et eller stueantennen anbragt for tæt på ikkejordforbundet lydudstyr eller neonlys osv.?
- Bjerge eller høje bygninger kan forårsage dobbeltbilleder eller spøgelsesbilleder. I nogle tilfælde kan du forbedre billedkvaliteten ved at ændre antennens retning. Er billede eller tekst-tv uigenkendeligt?
- Kontrollér om du har indstillet den rigtige frekvenskanal, hvis du har udført manuel indstilling.
- 5. Venligst finindstil kanalerne.
- Billedkvaliteten kan forringes, hvis to perifere enheder er tilsluttet tv'et samtidigt. I så fald skal du frakoble den ene enhed.

#### Intet billede

- Intet billede betyder, at tv'et ikke modtager en udsendelse. Har du trykket på den rigtige knap på fjernbetjeningen? Prøv igen. Check også valg af korrekt indgangskilde.
- 2. Er antennen korrekt tilsluttet?

## Licensmeddelelse

"DLNA<sup>®</sup>, DLNA-logoet og DLNA CERTIFIED<sup>®</sup> er varemærker, servicemærker eller certificeringsmærker, der tilhører Digital Living Network Alliance".

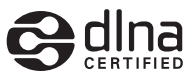

"HDMI, HDMI logoet samt "High Definition Multimedia Interface" er varemærker og registrerede varemærker for "HDMI licensing, LLC".

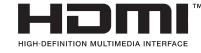

# Appendiks A: Installation af Nero MediaHome

Denne software er kompatibel med Windows XP og Windows 7.

Bemærk: Denne software skal være installeret på din PC, før du kan bruge DLNA-funktionen.

#### Installation af Nero MediaHome på din computer.

- 1) Anbring Nero MediaHome installationsdisken i dit optiske drev.
- 2) Nero MultiInstallationsskærmen åbnes automatisk.
- 3) Klik på knappen Nero MediaHome 4 Essentials for at starte installationen.

Bemærk: Hvis nedenstående vindue ikke vises automatisk, skal du dobbeltklikke på filen SetupX placeret på Nero MediaHome-installationsdisken.

4) Installationsguiden til Nero MediaHome vises. Skift om nødvendigt installationssprog i sprogvalgsmenuen, før du fortsætter.

5) Klik på Næste.

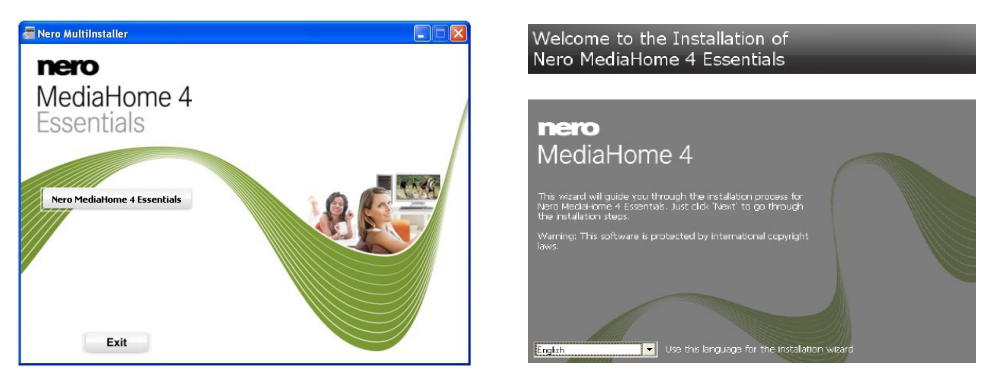

Den integrerede serie vises. (Du må ikke ændre serienummeret)

#### 6) Klik på Næste. Licensbetingelserne (EULA) vises.

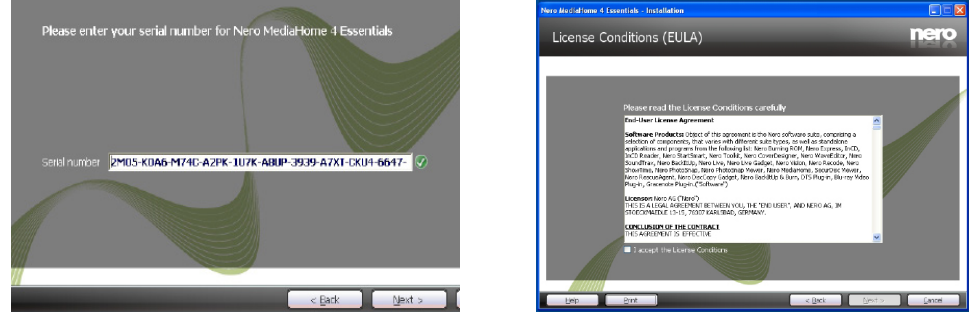

7) Klik på Næste.

Skærmen Vælg installationstype vises. Det er muligt at vælge mellem Typisk, hvilket betyder standardinstallation, eller Brugerdefineret installation. Brugerdefineret installation giver dig mulighed for at bestemme sprog, der skal installeres samt vælge installationsstien.

8) Brug Typisk installation og klik på knappen Næste.

Skærmen Forudsætninger vises.•

Nero MediaHome installationsguiden kontrollerer tilgængeligheden af den fornødne tredjepartssoftware på din PC. Hvis der mangler programmer, bliver disse opført og skal installeres, før du fortsætter installationen.

- 9) Så snart alle forudsætninger er installeret, vil knappen Installer skifte til en Næste knap.
- 10) Skærnen Klar til at starte installationsprocessen vises, installation starter og slutter automatisk.

# Appendiks B: Typiske skærmtilstande for PC-indgang

Den følgende tabel illustrerer nogle af de typiske videodisplaytilstande. Dit tv understøtter op til 1920x1200.

| Indeks | Opløsning | Frekvens |
|--------|-----------|----------|
| 1      | 640x350   | 85Hz     |
| 2      | 640x400   | 70Hz     |
| 3      | 640x400   | 85Hz     |
| 4      | 640x480   | 60Hz     |
| 5      | 640x480   | 66Hz     |
| 6      | 640x480   | 72Hz     |
| 7      | 640x480   | 75Hz     |
| 8      | 640x480   | 85Hz     |
| 9      | 800x600   | 56Hz     |
| 10     | 800x600   | 60Hz     |
| 11     | 800x600   | 70Hz     |
| 12     | 800x600   | 72Hz     |
| 13     | 800x600   | 75Hz     |
| 14     | 800x600   | 85Hz     |
| 15     | 832x624   | 75Hz     |
| 16     | 1024x768  | 60Hz     |
| 17     | 1024x768  | 66Hz     |
| 18     | 1024x768  | 70Hz     |
| 19     | 1024x768  | 72Hz     |
| 20     | 1024x768  | 75Hz     |
| 21     | 1024x768  | 85Hz     |
| 22     | 1152x864  | 60Hz     |
| 23     | 1152x864  | 70Hz     |
| 24     | 1152x864  | 75Hz     |
| 25     | 1152x864  | 85Hz     |
| 26     | 1152x870  | 75Hz     |
| 27     | 1280x768  | 60Hz     |
| 28     | 1280x768  | 75Hz     |
| 29     | 1280x768  | 85Hz     |
| 30     | 1280x960  | 60Hz     |
| 31     | 1280x960  | 75Hz     |
| 32     | 1280x960  | 85Hz     |
| 33     | 1280x1024 | 60Hz     |
| 34     | 1280x1024 | 75Hz     |
| 35     | 1280x1024 | 85Hz     |
| 36     | 1360x768  | 60Hz     |
| 37     | 1400x1050 | 60Hz     |
| 38     | 1400x1050 | 75Hz     |
| 39     | 1400x1050 | 85Hz     |
| 40     | 1440x900  | 60Hz     |
| 41     | 1440x900  | 75Hz     |
| 42     | 1600x1200 | 60Hz     |
| 43     | 1680x1050 | 60Hz     |
| 44     | 1920x1080 | 60Hz     |
| 45     | 1920x1200 | 60Hz     |

## Appendiks C: AV- og HDMIsignalkompatibilitet (typer indgangssignal)

| Kilde             | Understøttede<br>signaler |          | Tilgængelig |  |
|-------------------|---------------------------|----------|-------------|--|
|                   | PAL                       |          | 0           |  |
| FXT-1             | NTSC 60                   |          | 0           |  |
| (SCART1)          | RGB 50/60                 |          | 0           |  |
|                   | ç                         | SECAM    | 0           |  |
|                   |                           | PAL      | 0           |  |
| EXT-1<br>(SCART2) | Ν                         | ITSC 60  | 0           |  |
|                   |                           | SECAM    | 0           |  |
|                   | P                         | AL 50/60 | 0           |  |
| Side AV           | N                         | ITSC 60  | 0           |  |
|                   |                           | SECAM    | 0           |  |
|                   | 4801                      | 60Hz     | 0           |  |
|                   | 480P                      | 60Hz     | 0           |  |
|                   | 576l                      | 50Hz     | 0           |  |
|                   | 576P                      | 50Hz     | 0           |  |
| TPDPT             | 720P                      | 50Hz     | 0           |  |
|                   | 720P                      | 60Hz     | 0           |  |
|                   | 10801                     | 50Hz     | 0           |  |
|                   | 10801                     | 60Hz     | 0           |  |
|                   | 4801                      | 60Hz     | 0           |  |
|                   | 480P                      | 60Hz     | 0           |  |
|                   | 5761                      | 50Hz     | 0           |  |
|                   | 576P                      | 50Hz     | 0           |  |
|                   | 720P                      | 50Hz     | 0           |  |
| HDMI1             | 720P                      | 60Hz     | 0           |  |
| HDMI2             | 10801                     | 50Hz     | 0           |  |
|                   | 10801                     | 60Hz     | 0           |  |
|                   |                           | 24Hz     |             |  |
|                   | 10005                     | 25Hz     |             |  |
|                   | 1080P                     | 30Hz     | O           |  |
|                   |                           | 60Hz     |             |  |

#### (X: Ikke tilgængelig, O: Tilgængelig)

I visse tilfælde kan et signal ikke vises ordentligt på LCD-tv'et. Problemet kan være manglende overensstemmelse med standarder fra kildeudstyr (DVD, antenneboks osv.). Hvis man oplever sådanne problemer, bør man kontakte forhandleren samt producenten.

# Appendiks D: Understøttede filformater til USB Mediebrowser

| Medie      | Endelse           | Formater                                                                  |                                                                   | Noter                                                                                           |  |
|------------|-------------------|---------------------------------------------------------------------------|-------------------------------------------------------------------|-------------------------------------------------------------------------------------------------|--|
|            |                   | Video                                                                     | Audio                                                             |                                                                                                 |  |
| Film       | dat, mpg,<br>mpeg | Mpeg1,2                                                                   | MPEG1/2 Layer 1/2/3, AAC/<br>HEAAC, AC3/EAC3, LPCM/<br>ADPCM      | 1080P@ 30fps 50Mbit/<br>sek                                                                     |  |
|            | dat, mpg,<br>mpeg | MPEG2 ,H.264, VC1, AVS,<br>MVC                                            | MPEG1/2 Layer 1/2/3, AAC/<br>HEAAC, AC3/EAC3, LPCM/<br>ADPCM      | H.264:1080Px2@25fps<br>1080P@ 50fps MVC:<br>1080P@ 24fps Andre:<br>1080P@ 30fps" 50Mbit/<br>sek |  |
|            | .vob              | MPEG2                                                                     | MPEG1/2 Layer 1/2/3, AC3,<br>LPCM                                 | 1080P@ 30fps 50Mbit/<br>sek                                                                     |  |
|            | .mkv              | MPEG1,2,4,<br>XviD,<br>H.264,<br>VC1,WMV3,<br>Motion JPEG                 | MPEG1/2 Layer 1/2/3, AAC/<br>HEAAC,<br>AC3/EAC3, LPCM             | H.264:1080Px2@25fps<br>1080P@ 50fps<br>Andre:1080P@ 30fps<br>50Mbit/sek                         |  |
|            | .mp4 .mov         |                                                                           | MPEG1/2 Layer 3, AAC/<br>HEAAC, AC3/EAC3, LPCM/<br>ADPCM          | H.264:<br>1080Px2@25fps1080P@<br>50fps Andre: 1080P@<br>30fps 50Mbit/sek                        |  |
|            | RMVB, RM          | rv30, rv40                                                                | LBR(cook), AAC/HEAAC                                              | 1080P@ 30fps 50Mbit/<br>sek                                                                     |  |
|            | avi               | MPEG1,2,4<br>Xvid<br>H.264,<br>VC1,WMV3,<br>Sorenson H.263<br>Motion JPEG | MPEG1/2 Layer 1/2/3, AAC/<br>HEAAC, AC3/EAC3, LPCM/<br>ADPCM, WMA | H.264:<br>1080Px2@25fps<br>1080P@ 50fps Andre:<br>1080P@ 30fps"<br>50Mbit/sek                   |  |
|            | fl∨               | H.264,<br>Sorenson H.263                                                  | MPEG1/2 Layer 3, AAC/<br>HEAAC, LPCM/ADPCM                        | H.264: 1080Px2@25fps<br>1080P@ 50fps Andre:<br>1080P@ 30fps" 50Mbit/<br>sek                     |  |
|            | 3gp,3g2           | MPEG4, H.264                                                              |                                                                   | 1920x1080 @ 30P<br>20Mbit/sek                                                                   |  |
|            | asf, wmv          | MPEG2,4, XviD, H.264,<br>VC1,WMV3                                         | MPEG1/2 Layer 1/2/3, AAC/<br>HEAAC, AC3/EAC3, LPCM,<br>WMA        | 1080P@ 30fps 50Mbit/<br>sek                                                                     |  |
| Musik      | .mp3              |                                                                           | MPEG1 Layer 1/2/3 (MP3)                                           |                                                                                                 |  |
|            | .wav              |                                                                           | LPCM                                                              |                                                                                                 |  |
|            | WMA/ASF           |                                                                           | WMA, WMA Pro                                                      |                                                                                                 |  |
|            | .m4a/ .aac        |                                                                           | AAC, HEAAC                                                        |                                                                                                 |  |
| Foto       | .jpg .jpeg        | Baseline JPEG Progressive JPEG non-interlace interlace                    |                                                                   | max WxH =                                                                                       |  |
|            | .png              |                                                                           |                                                                   | Op til 8 megabyte                                                                               |  |
|            | .bmp              |                                                                           |                                                                   |                                                                                                 |  |
|            | .png              |                                                                           |                                                                   |                                                                                                 |  |
| Undertekst | sub               | -                                                                         | -                                                                 |                                                                                                 |  |
|            | srt               | -                                                                         | -                                                                 |                                                                                                 |  |

# Appendiks E: Understøttede DVI-opløsninger

Ved tilslutning af enheder til dit tv's forbindelser via DVI-konverteringskabler (medfølger ikke), skal du se følgende opløsningsinformationer.

|       | 24Hz | 25Hz | 30Hz | 50Hz | 60Hz |
|-------|------|------|------|------|------|
| 480i  |      |      |      |      | Ø    |
| 480p  |      |      |      |      | Ø    |
| 576i  |      |      |      | Ø    |      |
| 576p  |      |      |      | Ø    |      |
| 720p  |      |      |      | Ø    | Ø    |
| 1080i |      |      |      | Ø    | Ø    |
| 1080p | Ø    | Ø    |      | Ø    | Ø    |

### Specifikationer

RF-ANTENNEINDGANG 75 Ohm (ubalanceret)

DRIFTSSPÆNDING 220-240V AC, 50 Hz.

AUDIOUDGANGSEFFEKT (W<sub>RMS</sub>) (10 % THD) 2 x 8

#### STRØMFORBRUG (W)

75 W (max.)

#### PANEL

16:9 visning, 40" skærmstørrelse DxLxH (med fod): 220 x 930 x 592 Vægt (kg): 12,40 DxLxH (uden fod): 41 x 930 x 554

Vægt (kg): 11,40

#### Transmissionsstandarder:

VHF (BÅND I/III) UHF (BÅND U) HYPERBÅND DVB-T, MPEG2,DVB-T, MPEG4 HD DVB-C MPEG2 DVB-C MPEG4 HD